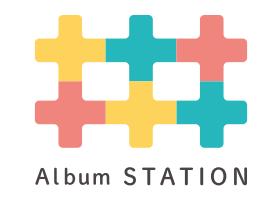

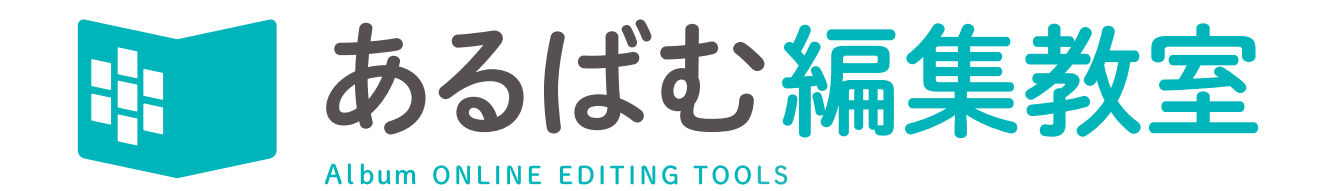

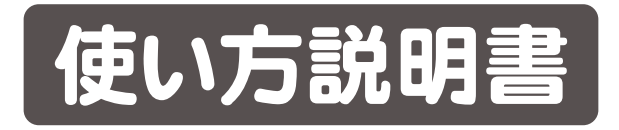

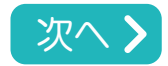

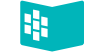

| OS種別      | バージョン             | メモリ容量 | Webブラウザ       | 画面サイズ        |
|-----------|-------------------|-------|---------------|--------------|
| Windows   | 10以上              | 4GB以上 | CEdge OChrome | 1280×800px以上 |
| Mac       | 10.15(Catalina)以上 | 4GB以上 | 💋 Safari      | 1280×800px以上 |
| iOS(iPad) | 最新バージョン           | 3GB以上 | 💋 Safari      | 1280×800px以上 |
| Android   | Android11以上       | 2GB以上 | Chrome        | 1280×800px以上 |
| ChromeOS  | 最新バージョン           | 4GB以上 | Chrome        | 1280×800px以上 |

各種OSは Conternet ExplorerのWebブラウザには対応しておりません。

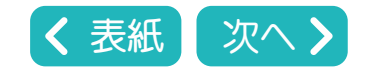

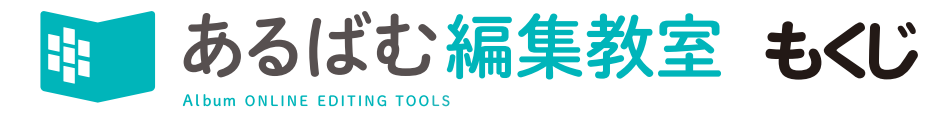

| 1 ログイン画面                   | > 16 名前の流し込み…1 >                     | 31 編集上の注意点    | > |
|----------------------------|--------------------------------------|---------------|---|
| 2 アルバム一覧                   | <ul><li>17 名前の流し込み…2</li></ul>       | 32 校正機能…1     | > |
| <b>3</b> ページー覧             | ▶ 18 CSVデータの作り方…1 >                  | 33 校正機能…2     | > |
| 4 ブロック情報の変更                | ▶ 19 CSVデータの作り方…2 >                  | 34 校正機能…3     | > |
| 5 編集画面 2                   | > 20 文字ツール…1(詳細設定) >                 | 35 校正機能…4     | > |
| 6 画面操作ツール…1                | > 21 文字ツール・・・2 (書体の設定と変更・ > 氏名欄一括変更) | 36 校正機能…5     | > |
| 7 画面操作ツール…2                | > 22 作字について >                        | 37 校正機能…6     | > |
| 8 配置部品操作ツール 2              | > 23 作字入力(Windows限定機能) >             | 38 出力(プリント)…1 | > |
| 9 編集メニュー 2                 | > 24 文字の装飾                           | 39 出力(プリント)…2 | > |
| 10 写真枠セット 2                | > 25 写真枠ツール・・・1(枠の追加・サイズ変更)          | 40 博進堂への出稿    | > |
| 11 写真ツール…1(アップロード)         | > 26 写真枠ツール…2(装飾・形の変更)               | 41            | > |
| 12 写真ツール…2(リネーム・配置)        | > 27 写真枠ツール…3(分割・結合・ドロップシャドウ)        | 42            | > |
| 13 写真ツール・・・3(自動配置スナップページ)  | > 28 タイトルツール                         | 43            | > |
| 14 写真ツール・・・4(自動配置個人写真ページ)) | > 29 コピー&ペースト                        | 44            | > |
| 15 写真のトリミング                | > 30 背景の選択                           | 45            | > |

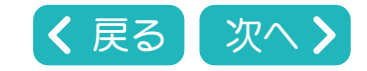

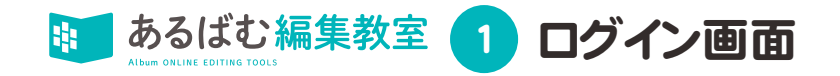

#### あるばむステーションにログインし、あるばむ編集教室にアクセスします。

https://albumst.jp/login ←ログイン画面はこちらです。クリックするとログイン画面にジャンプします。

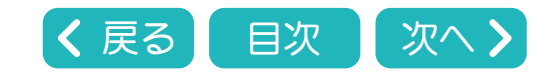

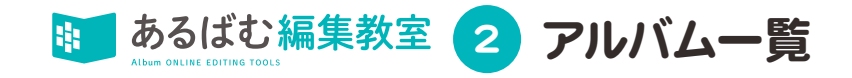

# アルバム一覧のページが開きます。

| 6 🗖   🗅 🕸 | 専進堂WEBアブリ            | × ## 博進堂スタジオ | あるばむステーション 🗙 🕂  |      |                                               |    | - ð X                                             |
|-----------|----------------------|--------------|-----------------|------|-----------------------------------------------|----|---------------------------------------------------|
| ← C ↔     | https://albumst.jp/c | org/247      |                 |      |                                               |    | 2 A & & & & • <b>b</b>                            |
|           | ばむステーシ               | ョン           |                 |      |                                               |    | 博進堂スタジオ 博進堂スタジオ<br>BHTマニュアル<br>アナイバル5907<br>Dプアフト |
| アノ        | ルバム一覧                | 2024年 *      | Q 製品コードまたはアルバム名 | で検索  |                                               | )< | 7ケタの製品コードもしくは<br>学校名で編集したいアル<br>バムを検索することができ      |
|           | 卒業年                  | 製品コード        | アルバム名           | 入稿乄切 | זט                                            |    | ます。                                               |
|           | 2024                 | 9910001      | 博進高校            | 未設定  | i 🗮 🚟 🚺 🕕                                     |    | 0% (0/0)                                          |
|           | 2024                 | 9920001      | 博進中学校           | 未設定  | 🗮 📇 🚺 🕕                                       |    | 0%<br>(0/10)                                      |
|           | 2024                 | 9930001      | 博進小学校           | 未設定  | 🗮 🚟 🚺 🕕                                       |    | 0% (0/0)                                          |
|           | 2024                 | 9940001      | 博進保育園           | 未設定  | i 🗮 🗮 🎽 🕕                                     |    | 0% (0/0)                                          |
|           |                      |              |                 |      | 編集したい学校の このアイコン<br>をクリックすると、ページー覧が<br>表示されます。 |    |                                                   |

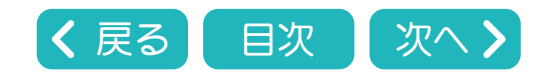

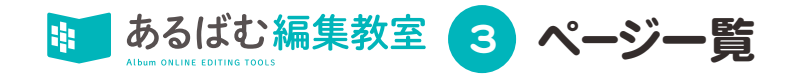

| C                | https://dev.albumst.jp/book/2691?org=24 | 7                                                                                    |                                                                                      |                     |              |       |                            | A" 🟠 🖆       | œ ⊗                  | •              |
|------------------|-----------------------------------------|--------------------------------------------------------------------------------------|--------------------------------------------------------------------------------------|---------------------|--------------|-------|----------------------------|--------------|----------------------|----------------|
| ある<br>A1646 0414 |                                         |                                                                                      |                                                                                      |                     |              |       | 博進堂スタ                      | ジオ 博進堂スタジオ   | (2)<br>損作マニュアル デザイン  | 2億カタログ         |
| 20               | O24年:博進中学校                              |                                                                                      |                                                                                      |                     |              |       |                            | <b>≡ b</b> ∂ | るばむカルテ               |                |
|                  | タイトル                                    | ページ種別                                                                                | 最終更新日時                                                                               | 写真設定状況              |              | 校正/状況 | 校了/状況                      |              |                      |                |
|                  | 集合・校歌                                   | スナップ                                                                                 | 2023/6/27 4:00 PM                                                                    |                     | 0%<br>(0/0)  | 校正    | 校了                         | 0            |                      |                |
|                  | 校舎・校長・教頭・職員個人                           | 個人                                                                                   | 2023/6/27 4:01 PM                                                                    |                     | 0%<br>(0/0)  | 校正    | 校了                         | 0            |                      |                |
|                  | 1組個人・担任                                 | 個人                                                                                   | 2023/6/28 9:31 AM                                                                    |                     | 0%<br>(0/0)  | 校正    | 校了                         | •            |                      |                |
|                  | 2組個人・担任                                 | 個人                                                                                   | 2023/6/27 4:39 PM                                                                    |                     | 0%<br>(0/0)  | 校正    | 校了                         | •            |                      |                |
|                  | 遠足                                      | スナップ                                                                                 | 2023/6/27 4:43 PM                                                                    |                     | 0%<br>(0/18) | 校正    | 校了                         | •            |                      |                |
|                  | 運動会                                     | スナップ                                                                                 | 2023/6/27 4:02 PM                                                                    |                     | 0%<br>(0/0)  | 校正    | 校了                         | •            |                      |                |
|                  | 修学旅行                                    | スナップ                                                                                 | 2023/6/27 4:04 PM                                                                    |                     | 0%<br>(0/0)  | 校正    | 校了                         | 0            |                      |                |
|                  | 学校生活                                    | スナップ                                                                                 | 2023/6/27 4:04 PM                                                                    |                     | 0%<br>(0/0)  | 校正    | 校了                         | •            |                      |                |
|                  | クラブ・委員会                                 | スナップ                                                                                 | 2023/6/27 4:03 PM                                                                    |                     | 0%           | 校正    | 校7                         | A            |                      |                |
| この<br>と各<br>新規   | エリアをクリックする<br>ページの編集画面が<br>タブで開きます。     | <ul> <li>         で □          ↓ 博進室      </li> <li>         ひつび         </li> </ul> | K95オ あるばむステーション x   ■ 博道中学校 <br>os://dev.albumst.jp/page/2691/38978<br>室 ==== 学校生活 ▼ | あるばむステーション × ■ 学校生活 |              |       | この校正ア~<br>各ページの校<br>交正機能に: | イコンをクリ       | ルクする<br>移動しま<br>32~3 | 3と<br>す。<br>うを |

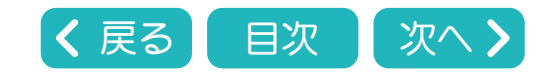

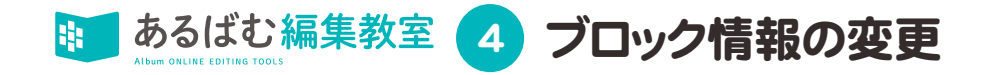

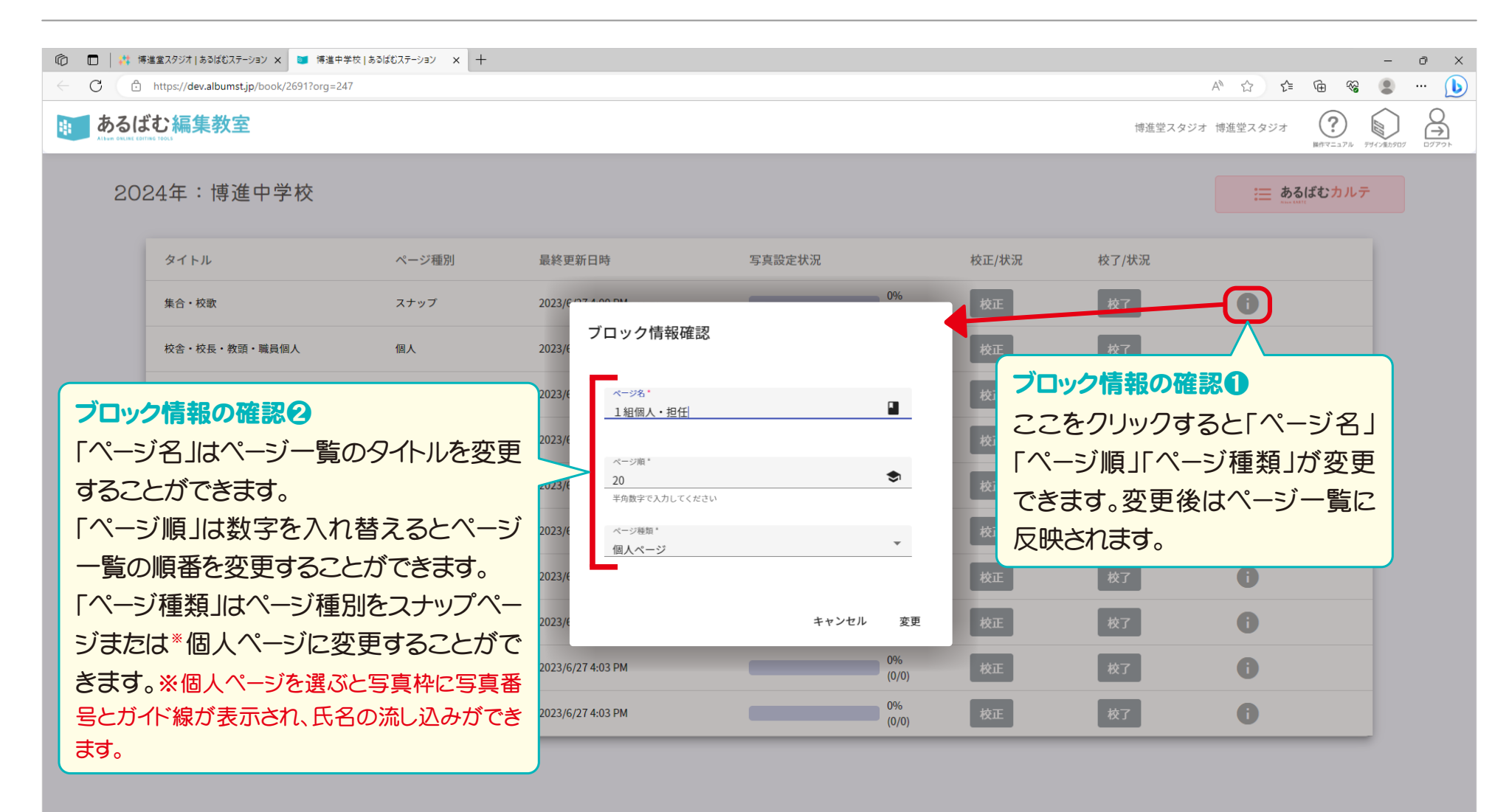

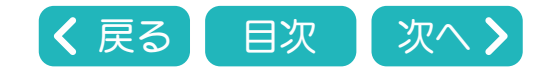

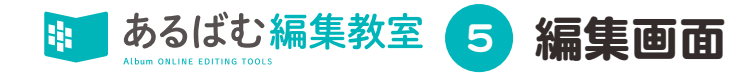

#### アルバム編集教室の編集画面が開いた状態です。

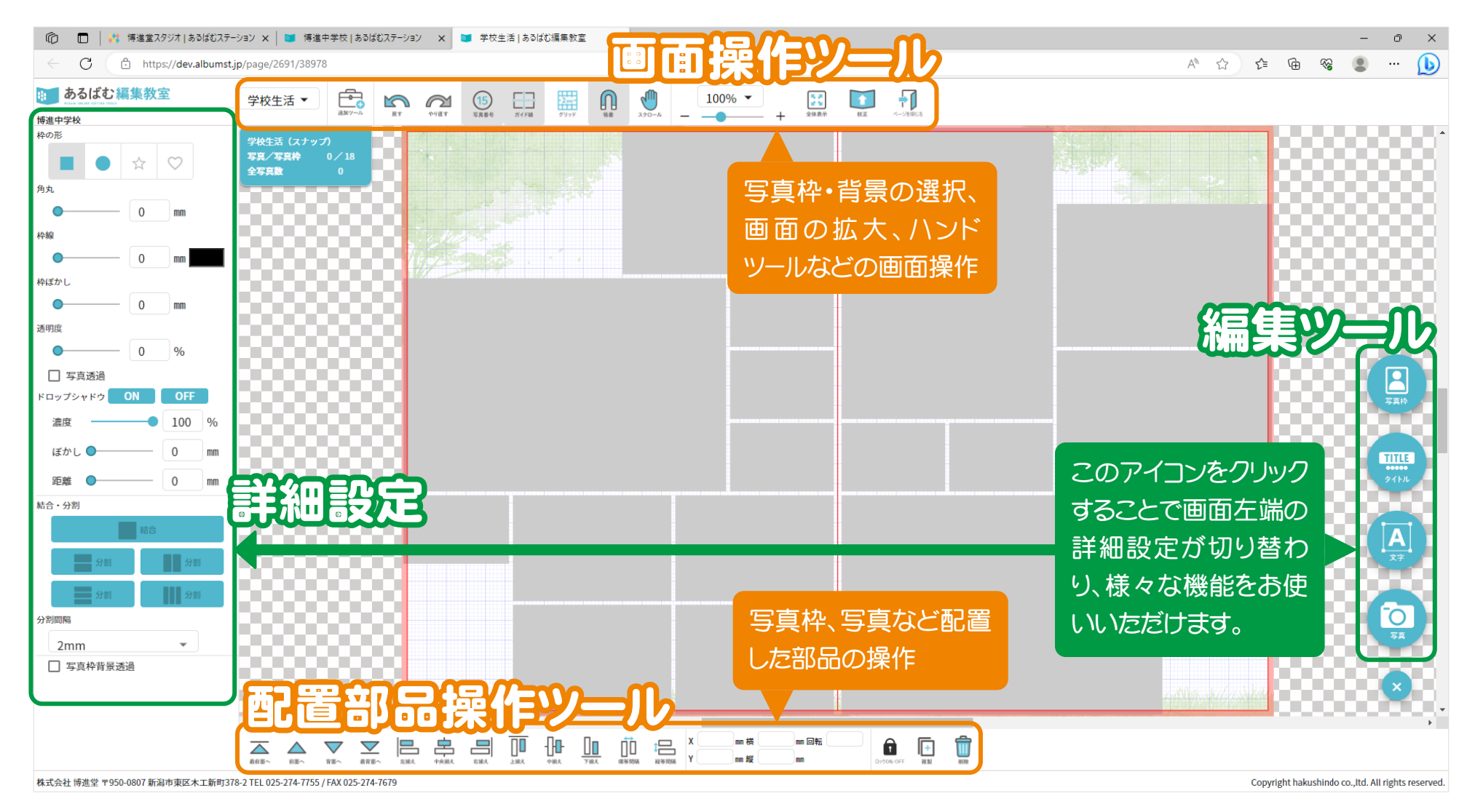

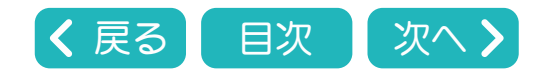

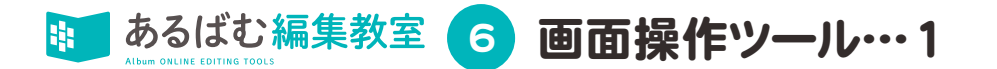

# 画面操作ツールは写真枠・背景の 選択、画面の拡大、ハンドツールな どの設定を行うツールです。 編集画面の上部にあります。

# 画面操作の各ツールについての説明

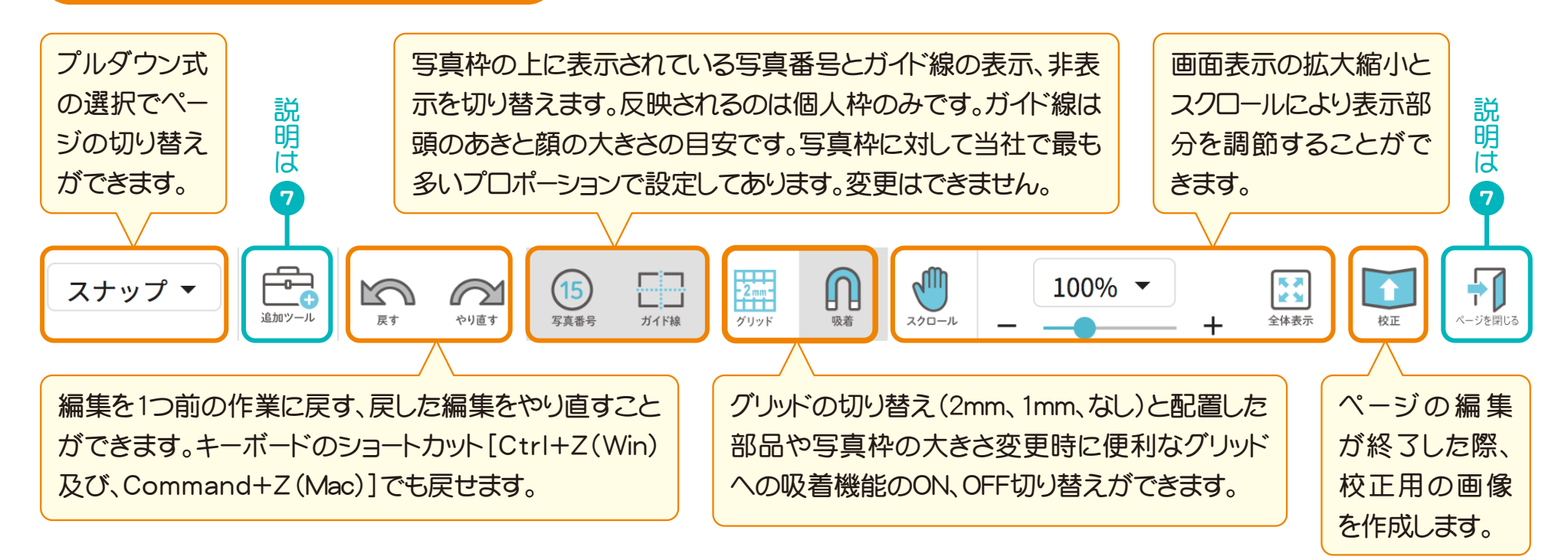

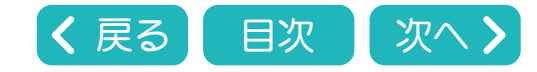

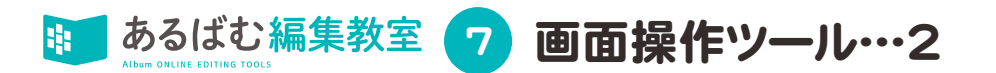

このアイコンをクリックすると、プルダウンメニューが開きます。 氏名の流し込み、写真枠セット、背景、写真の順序変更、レイアウトチェック のツールを選択できます。

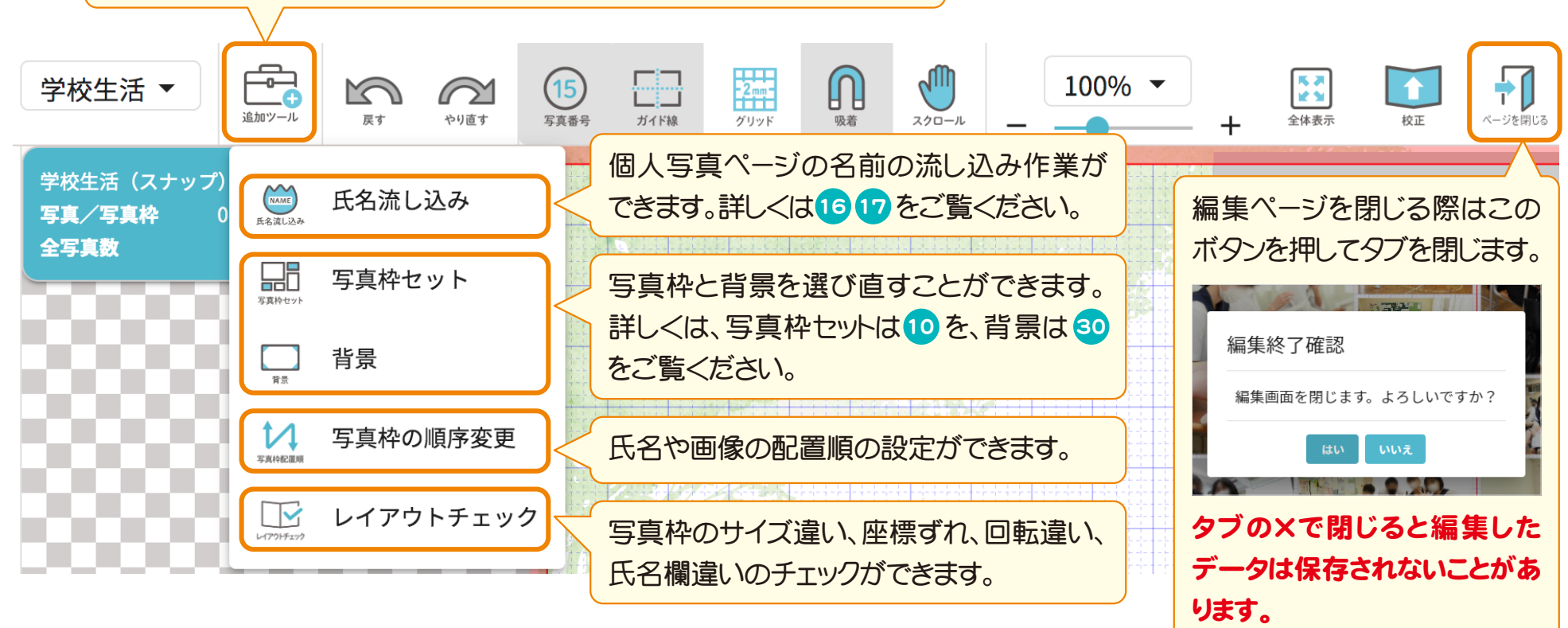

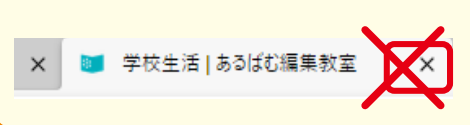

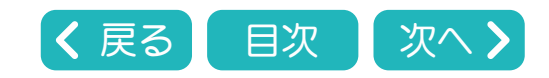

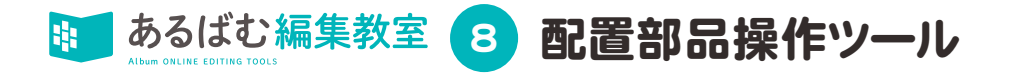

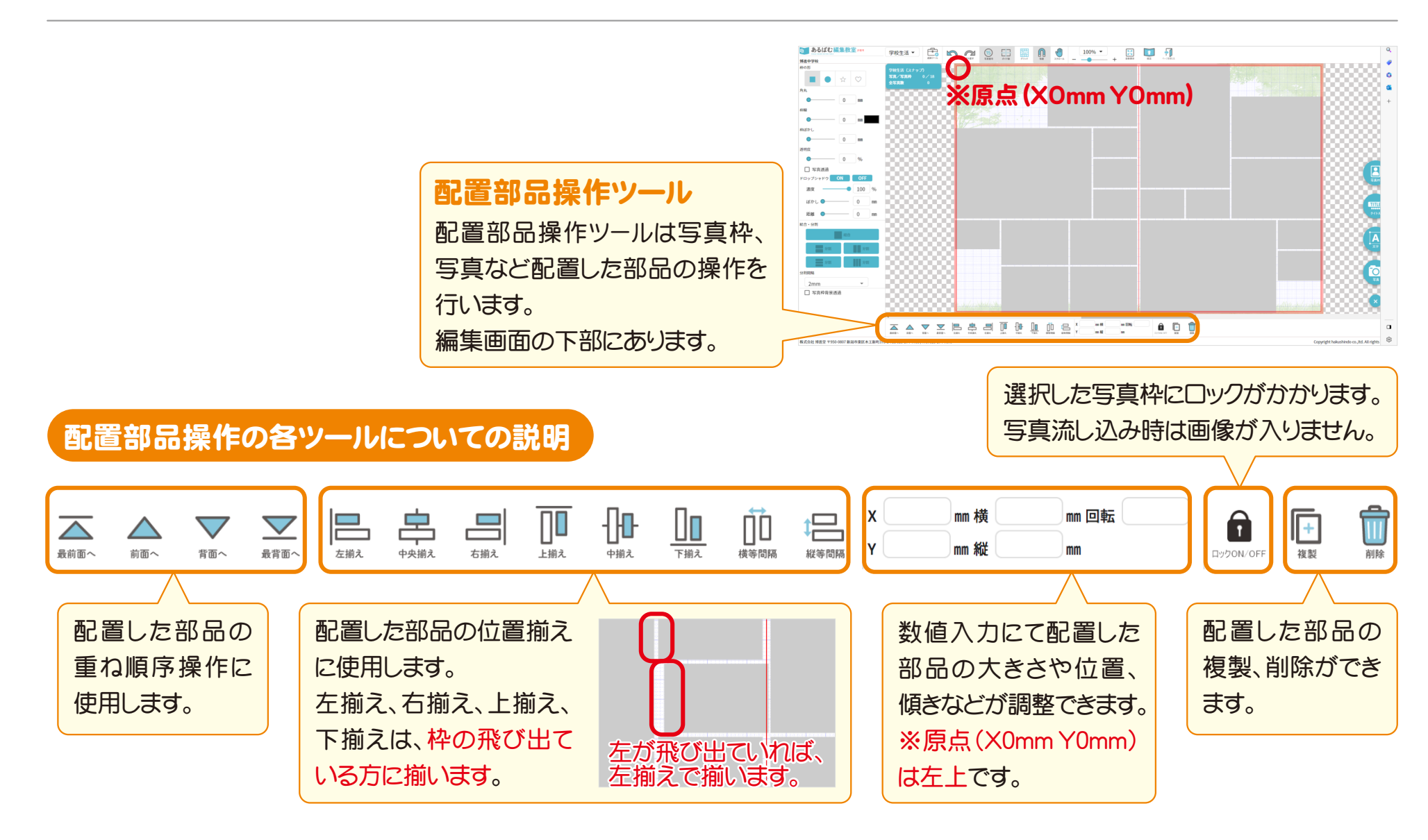

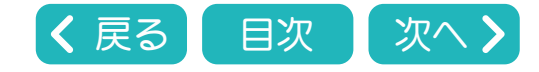

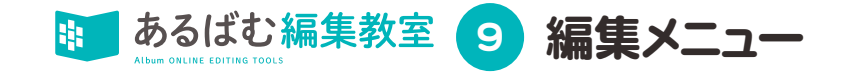

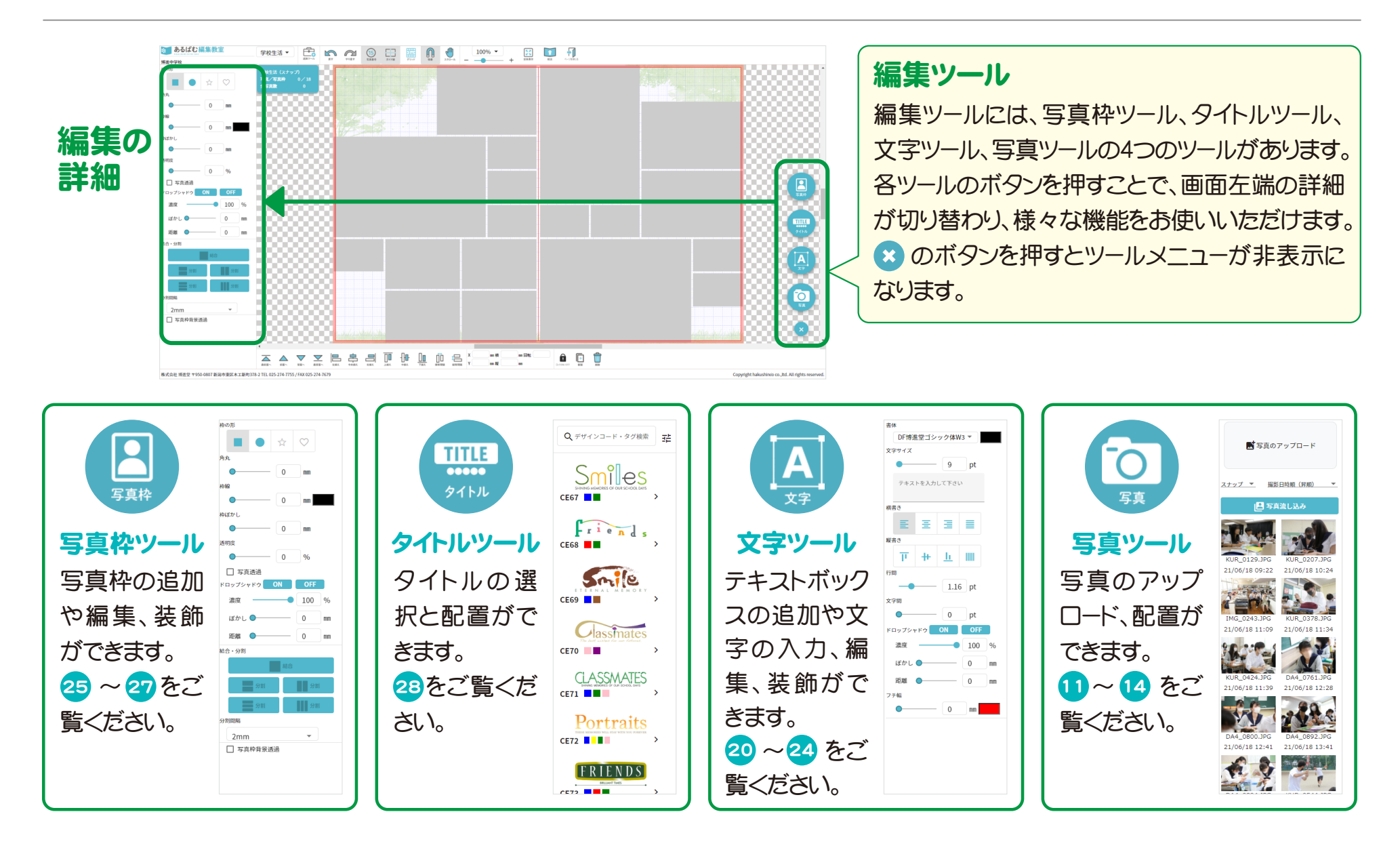

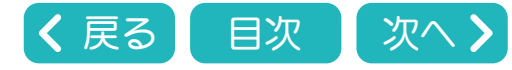

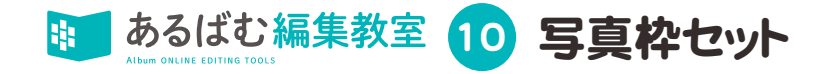

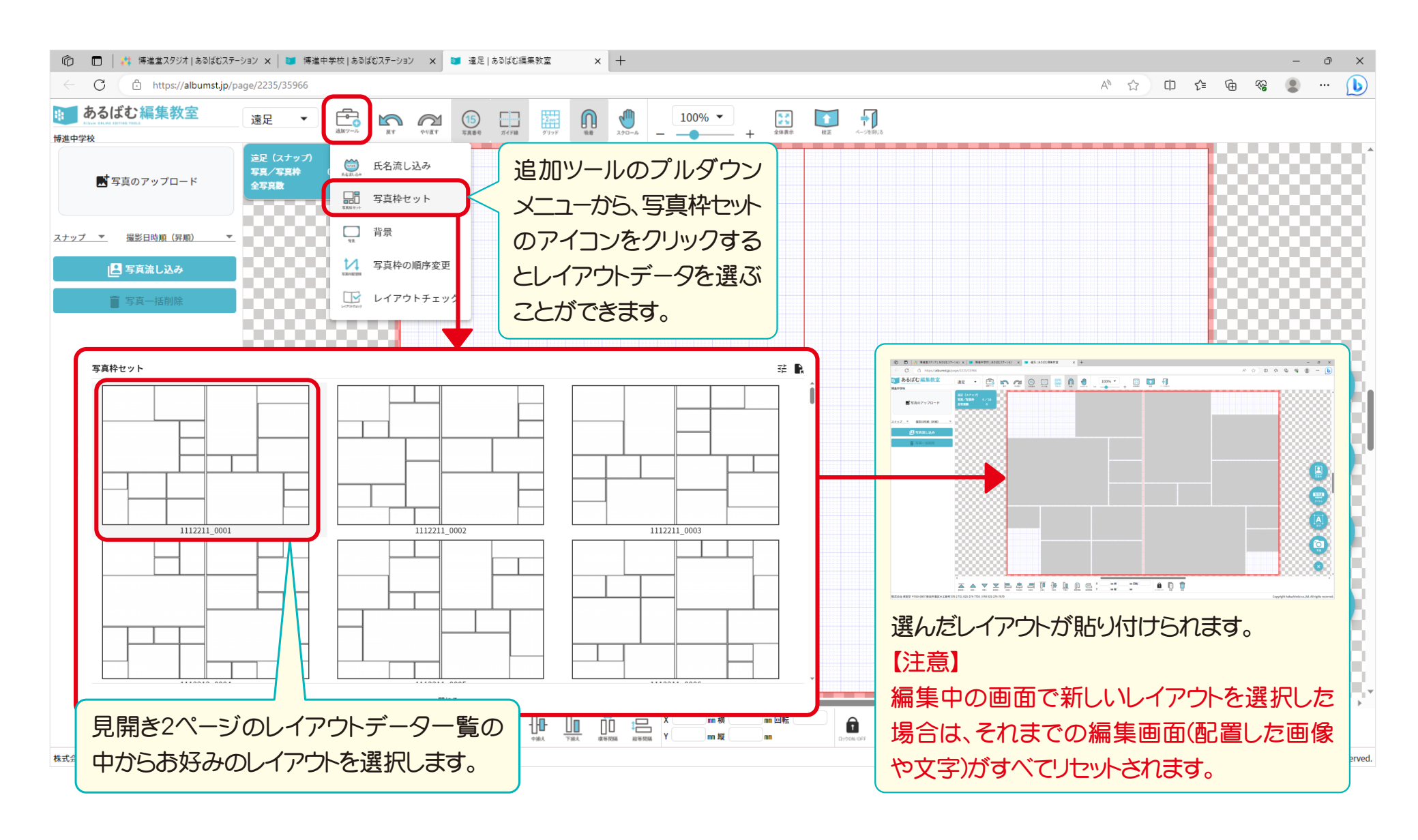

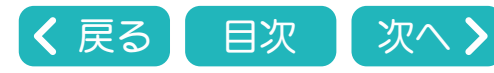

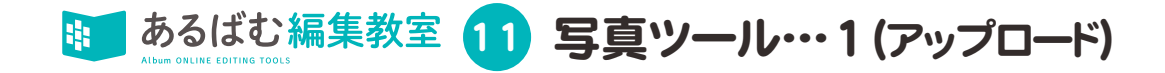

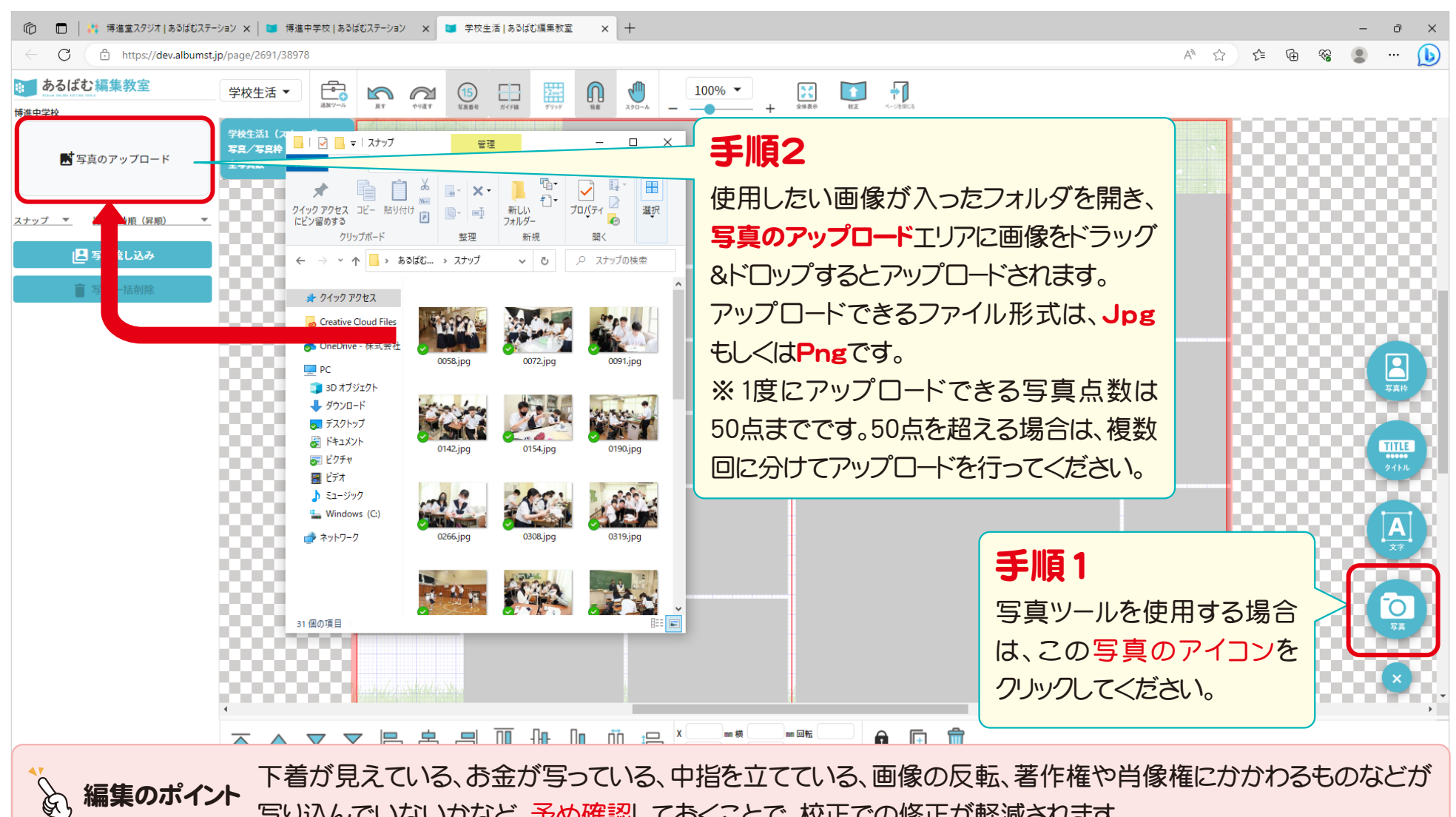

写り込んでいないかなど、予め確認しておくことで、校正での修正が軽減されます。

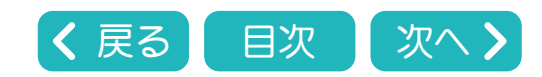

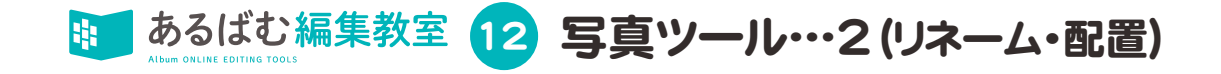

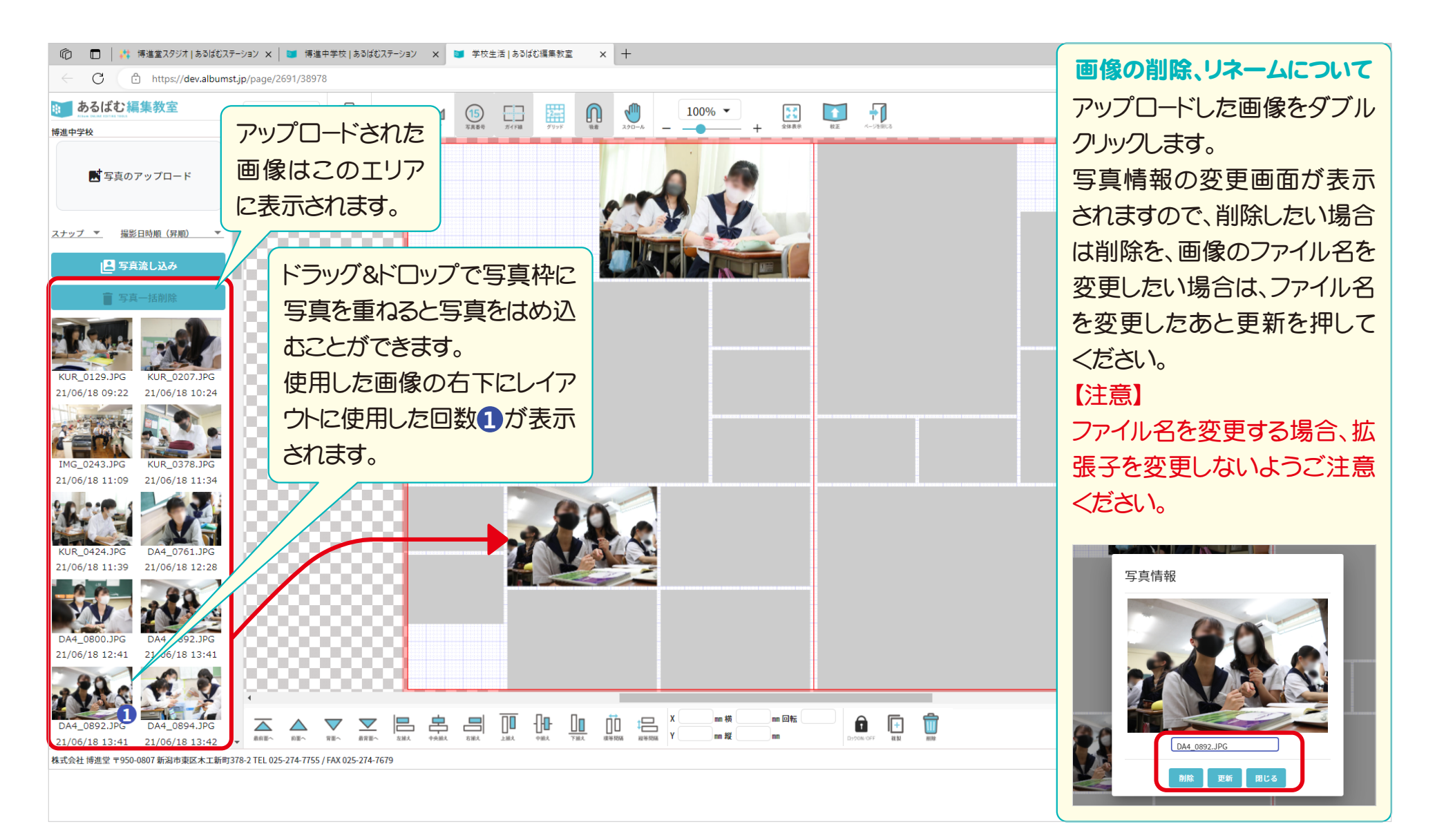

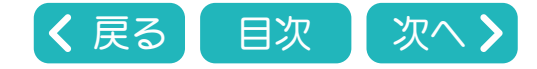

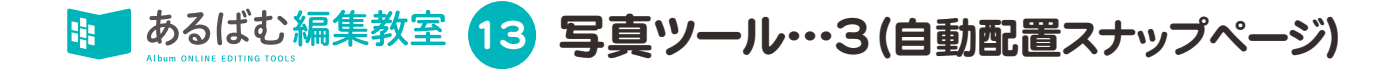

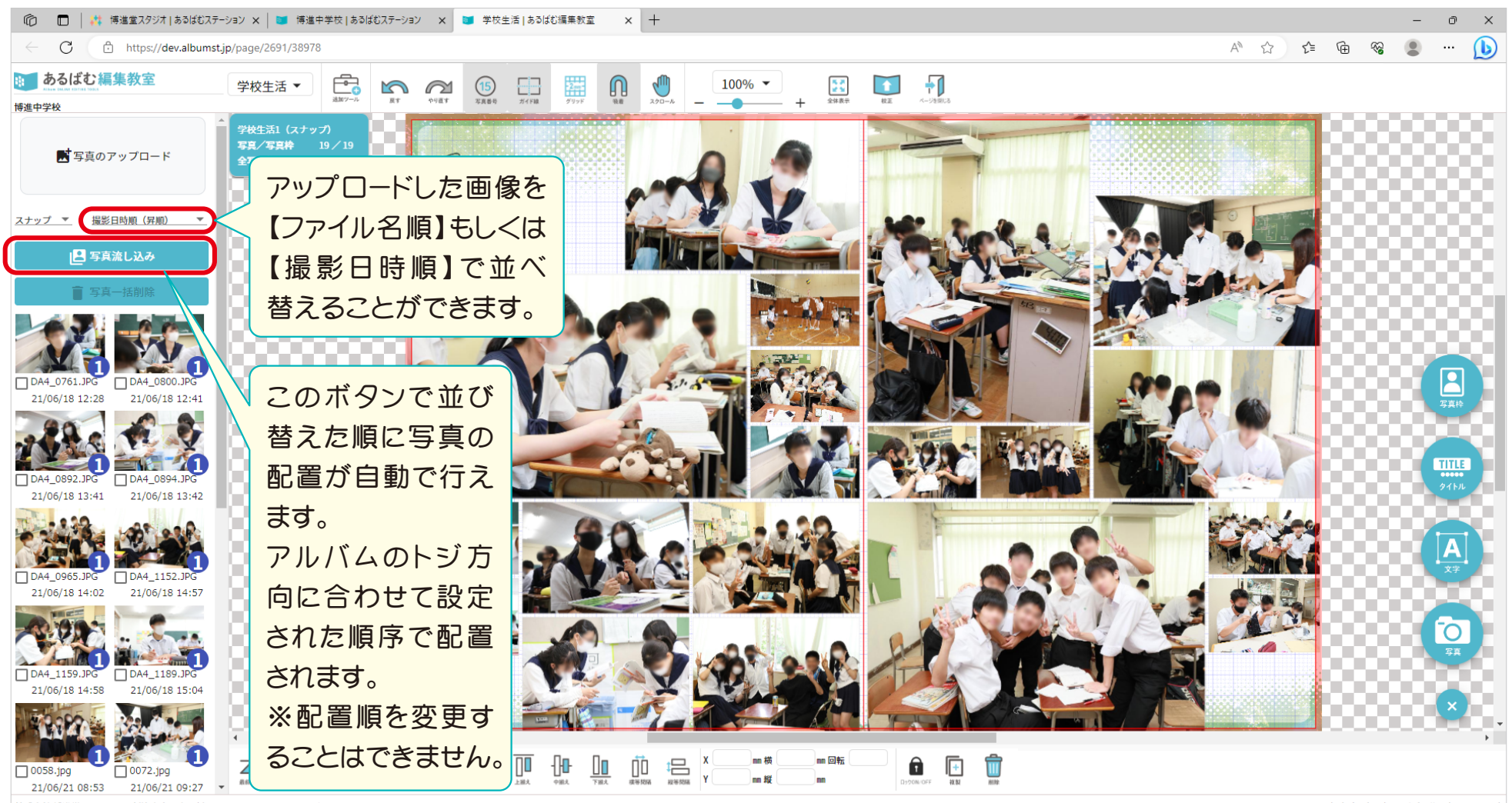

株式会社 博進堂 〒950-0807 新潟市東区木工新町378-2 TEL 025-274-7755 / FAX 025-274-7679

Copyright hakushindo co., ltd. All rights reserved.

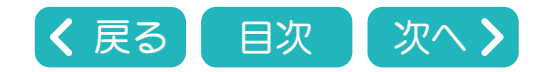

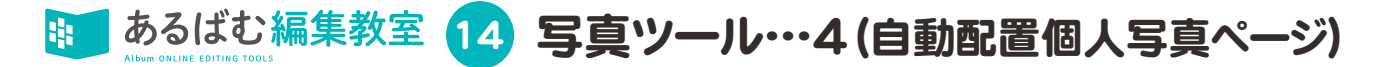

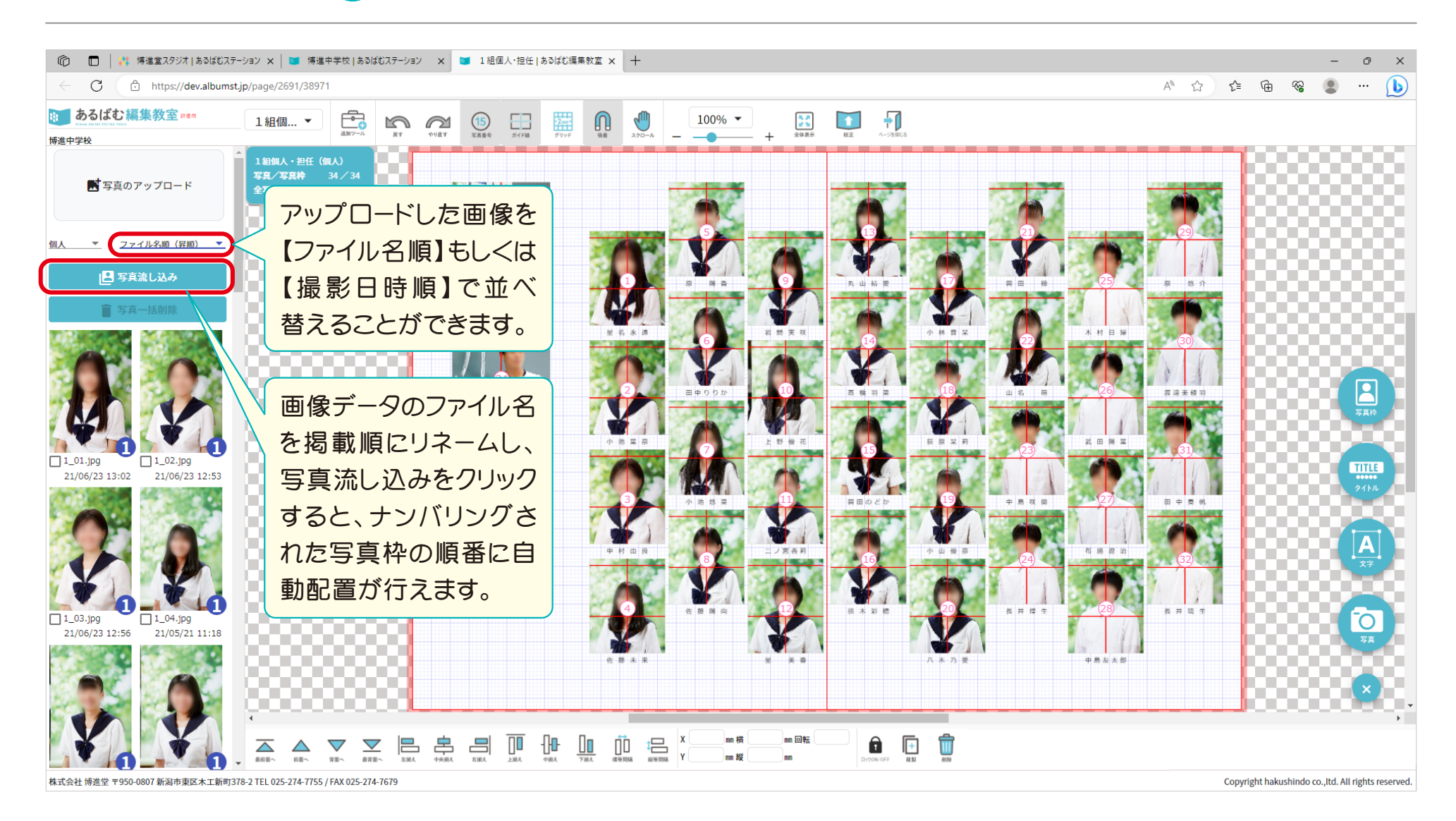

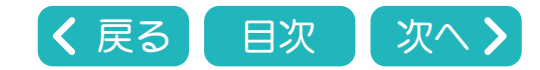

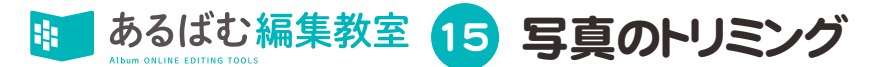

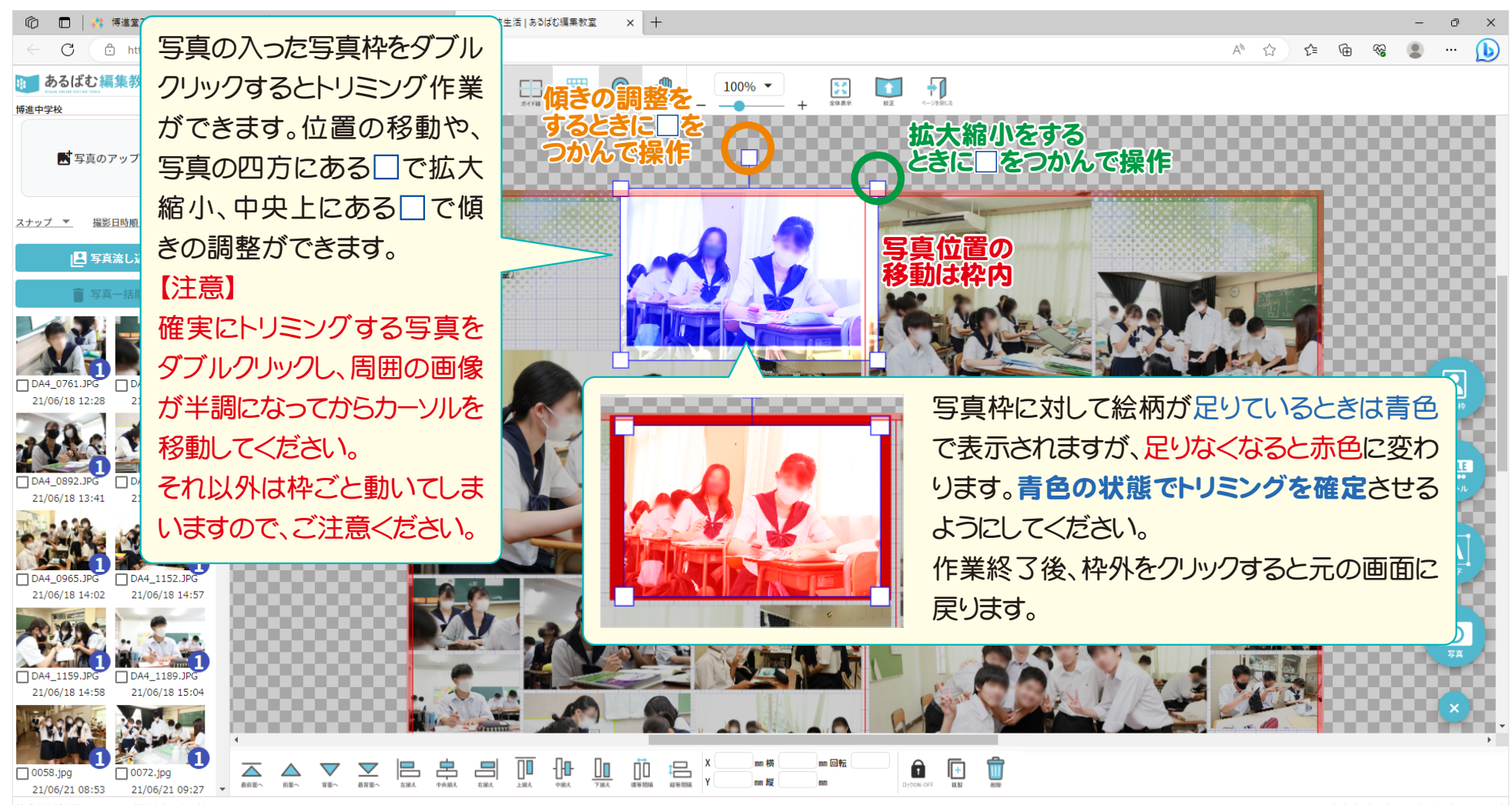

株式会社 博進堂 〒950-0807 新潟市東区木工新町378-2 TEL 025-274-7755 / FAX 025-274-7679

Copyright hakushindo co., ltd. All rights reserved.

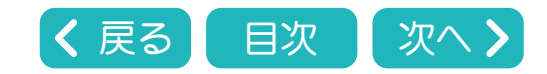

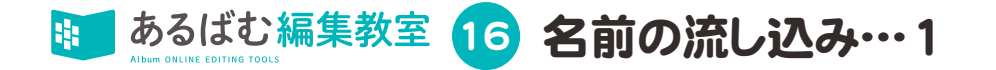

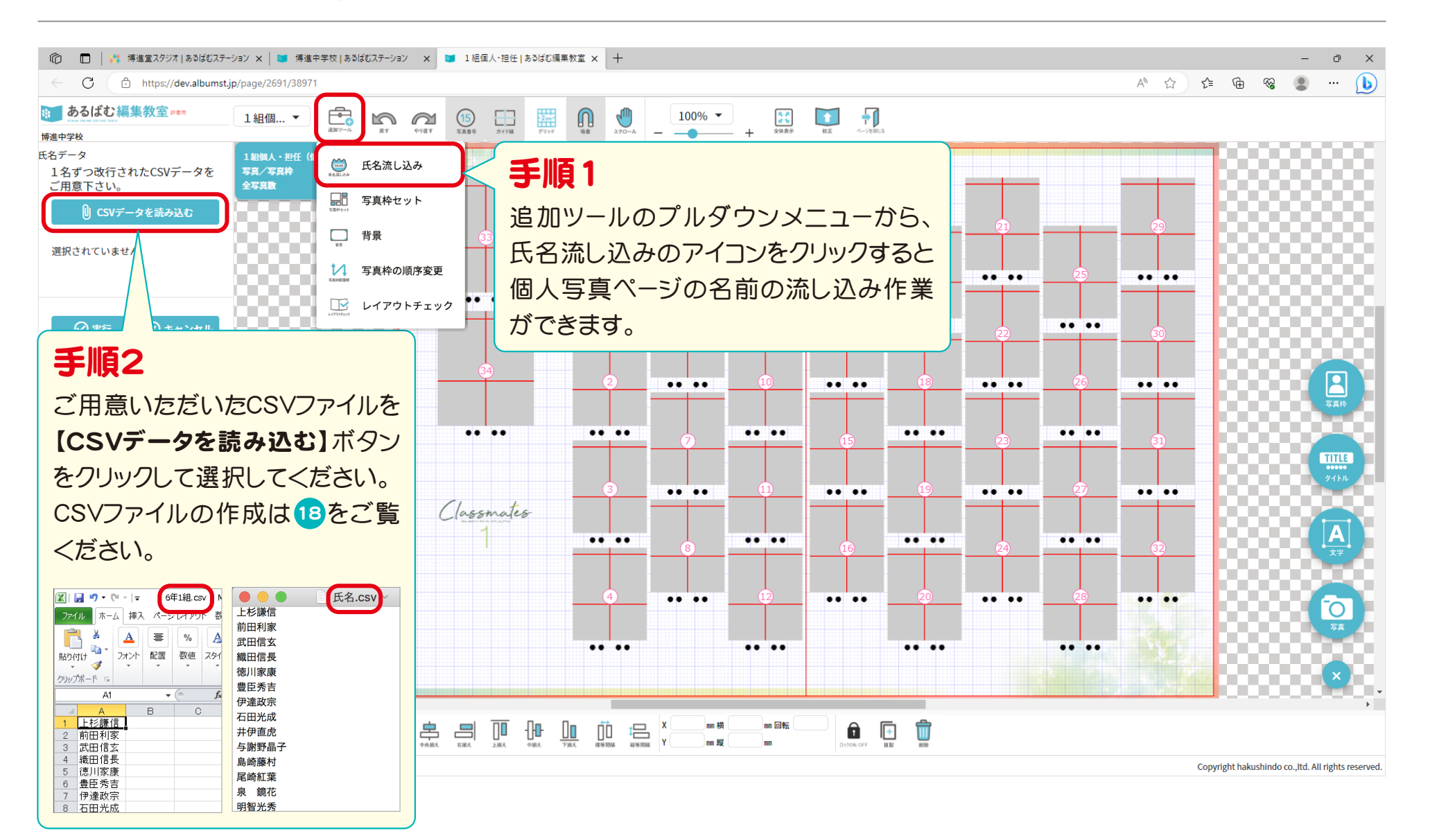

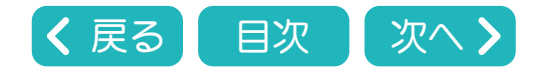

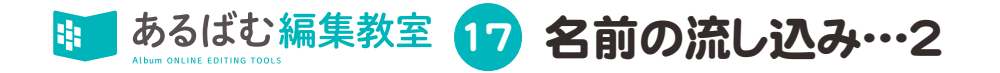

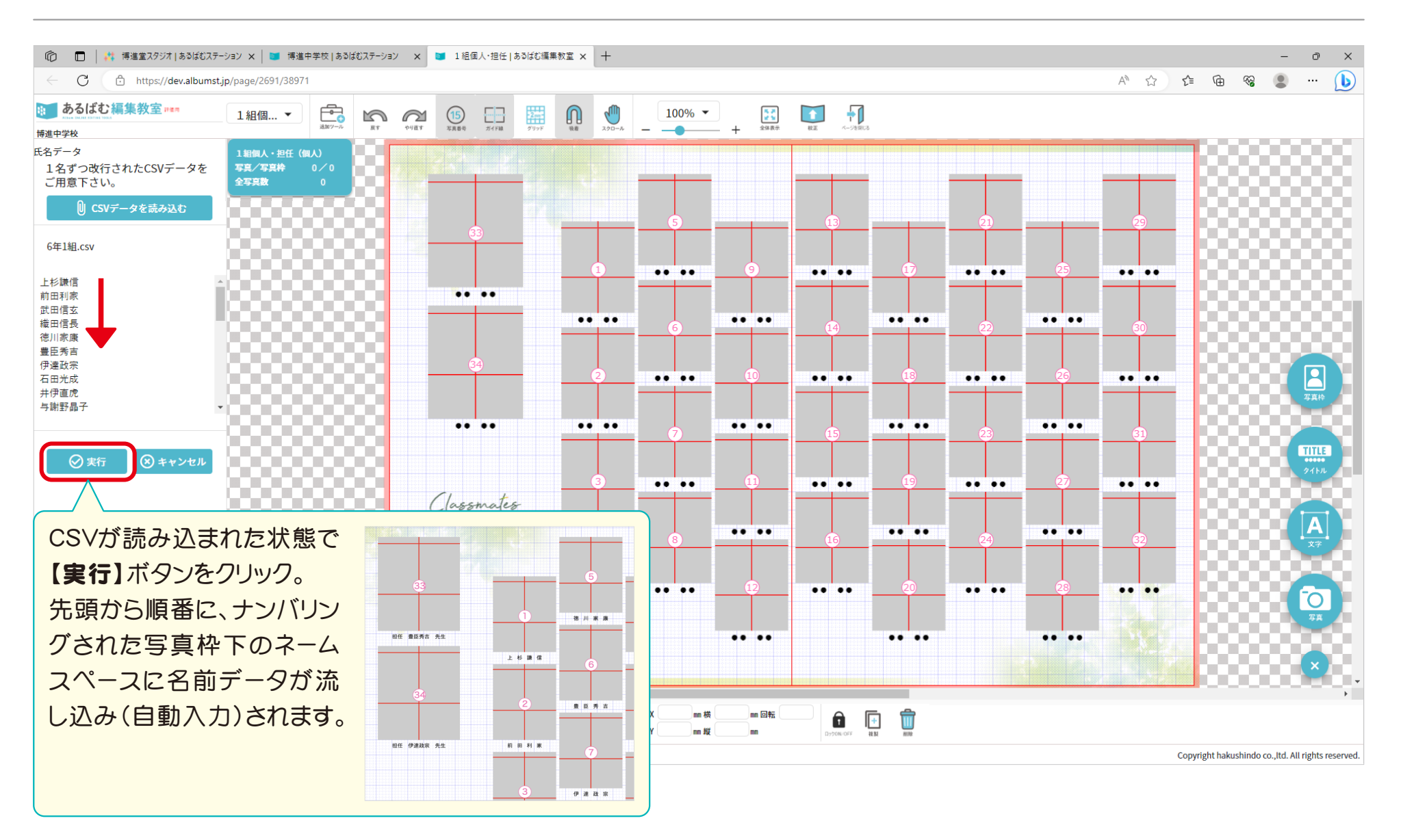

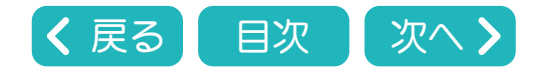

あるばむ編集教室 18 CSVデータの作り方…1

個人写真ページ用名前データの流し込みに使用するCSVデータとは、一行につき1名の名前が入力されているテキストデータの事です。 テキストデータはExcel等のオフィス系ソフトや、パソコンの標準アプリで作成可能です。

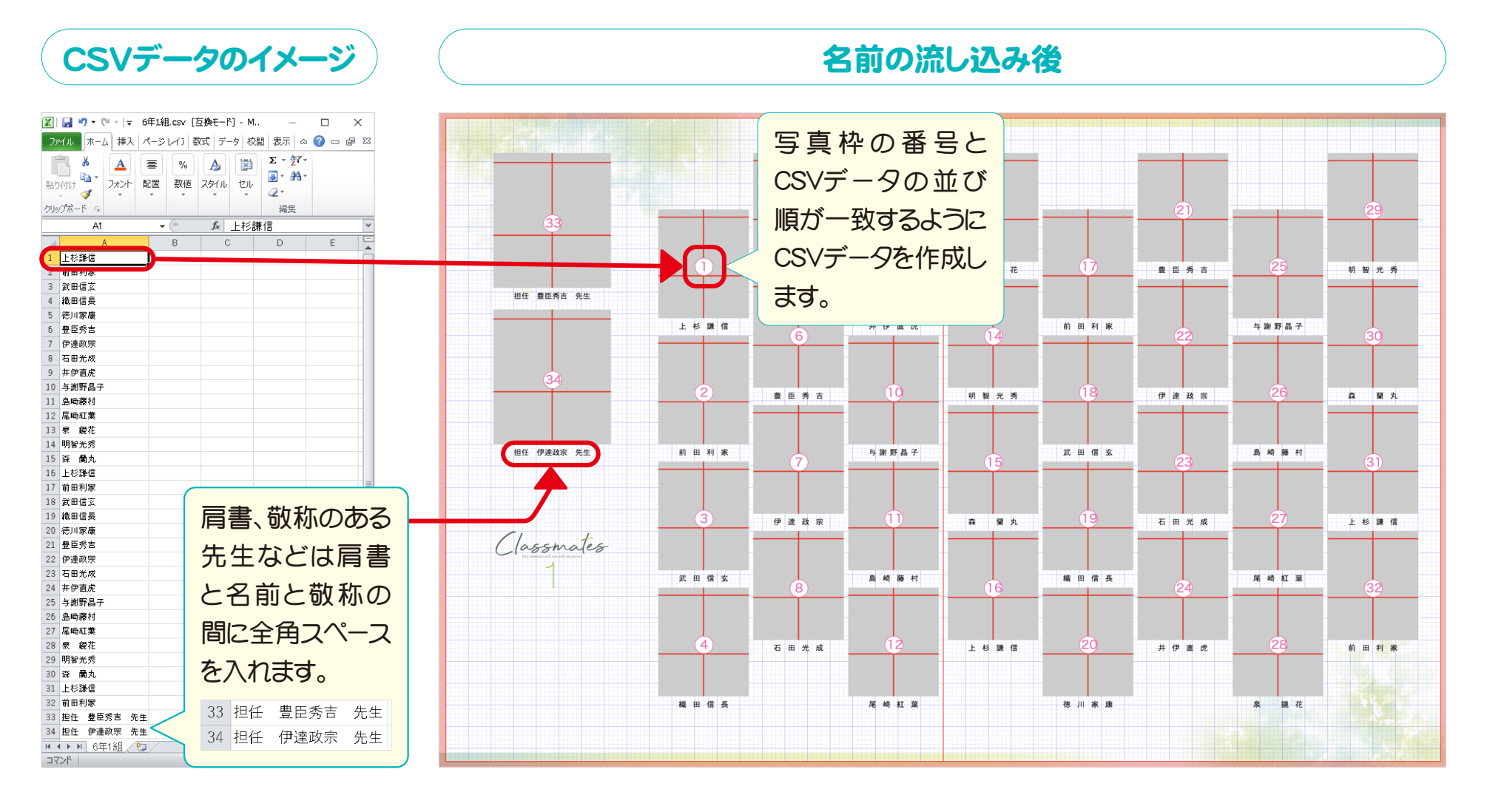

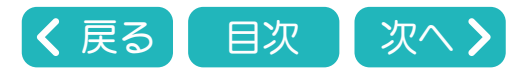

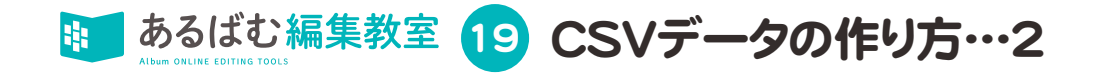

#### テキストデータを入力した後、拡張子を「.csv」にして保存します。

Excelなどのオフィス系ソフト、Windows、Macで作成したテキストデータは、下記の手順でCSV形式に変更し保存してください。

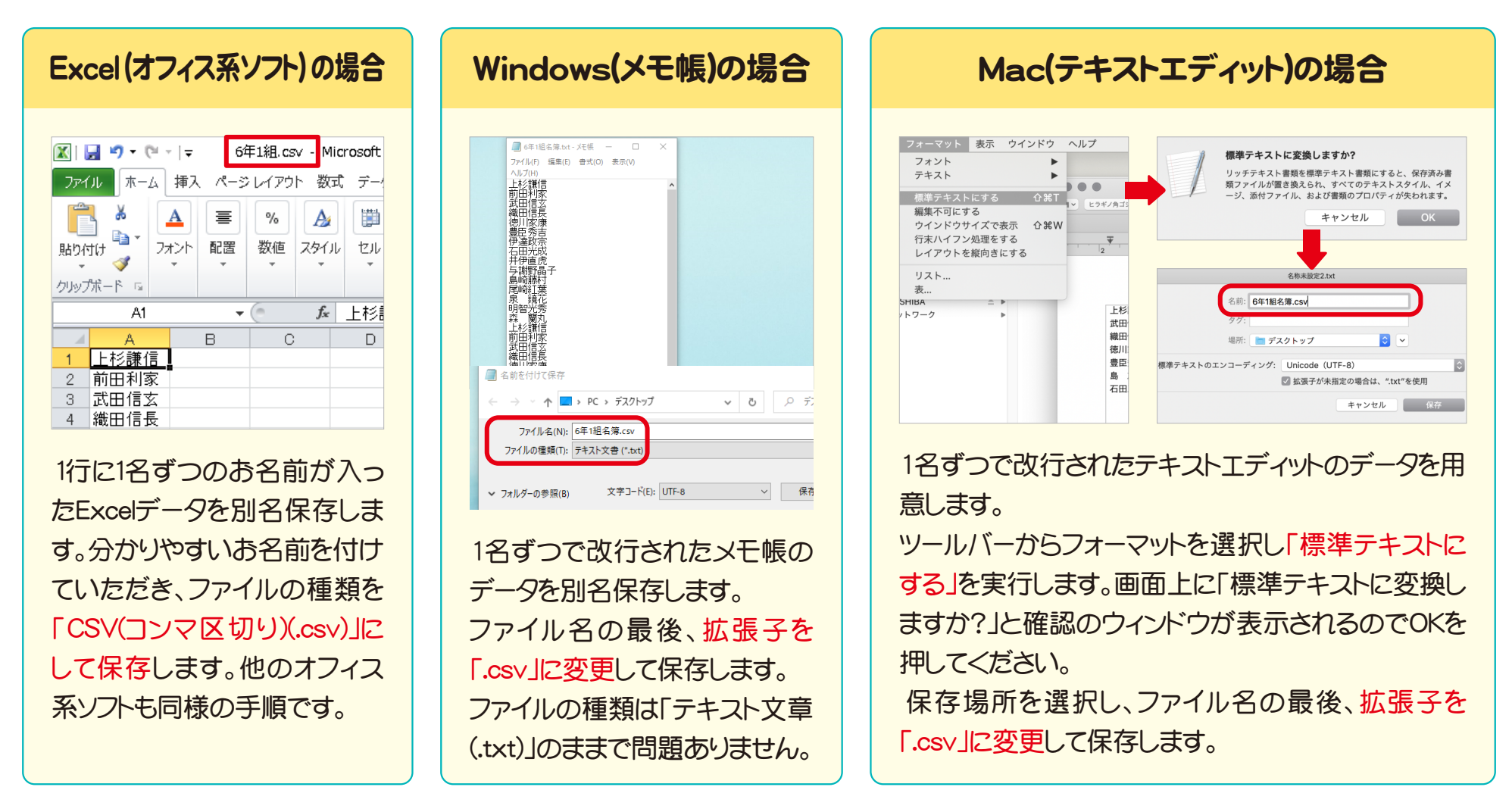

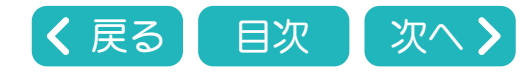

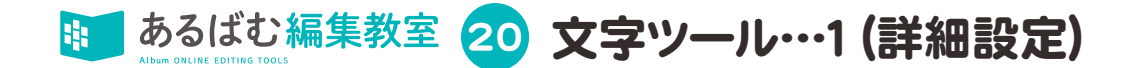

# 

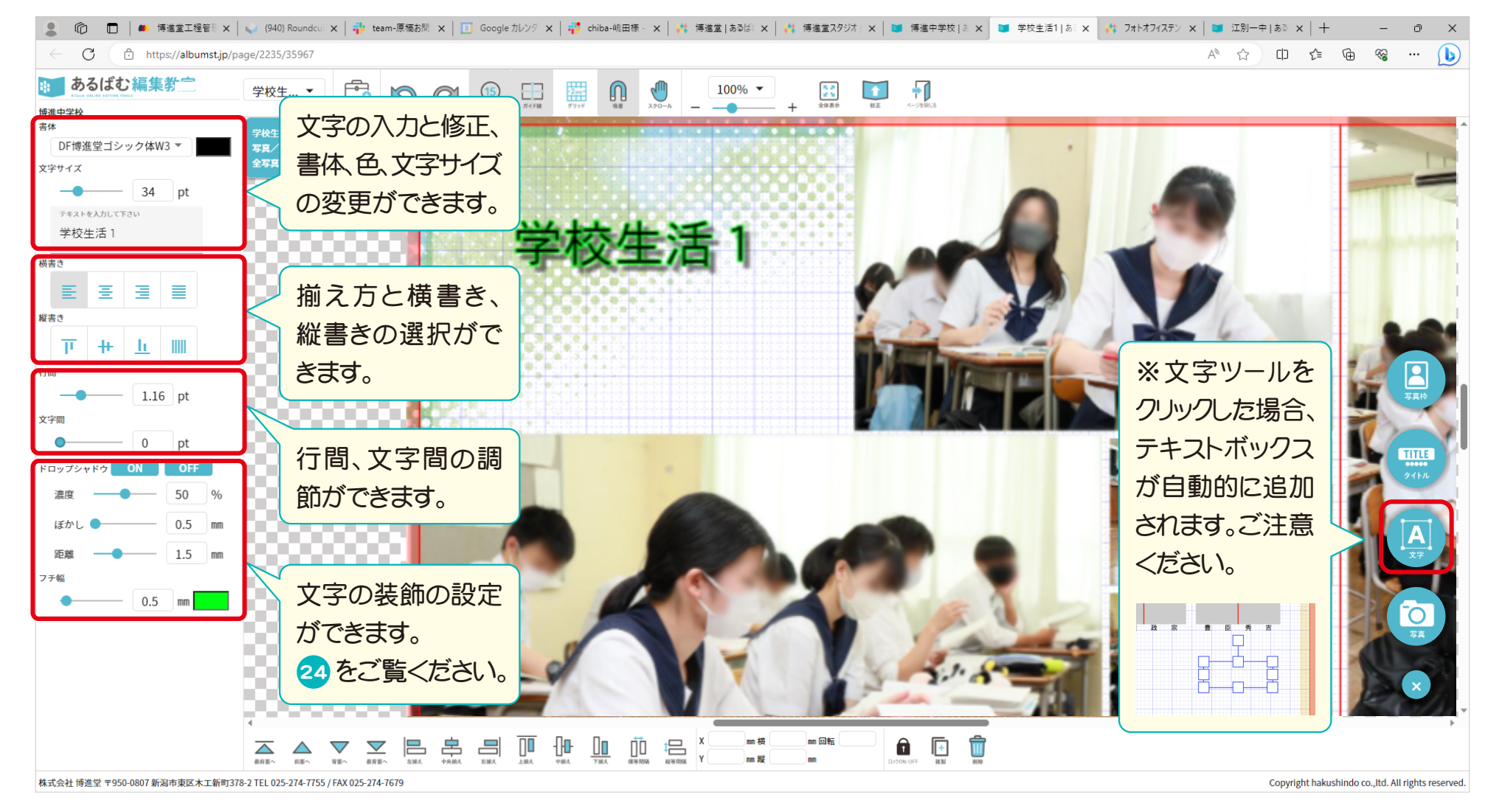

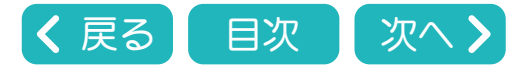

あるばむ編集教室 21 文字ツール・・・2 (書体の設定と変更・氏名欄一括変更)

## テキストボックスの書体を変更することができます。

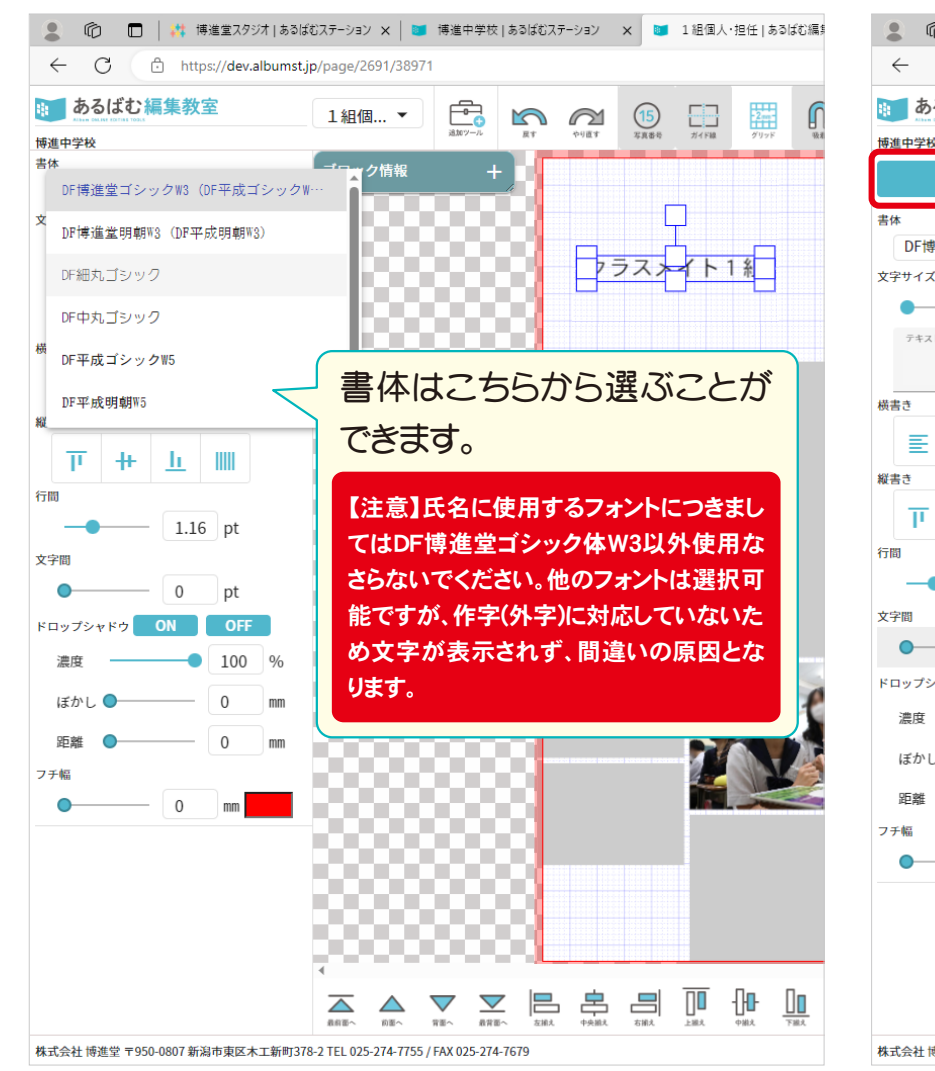

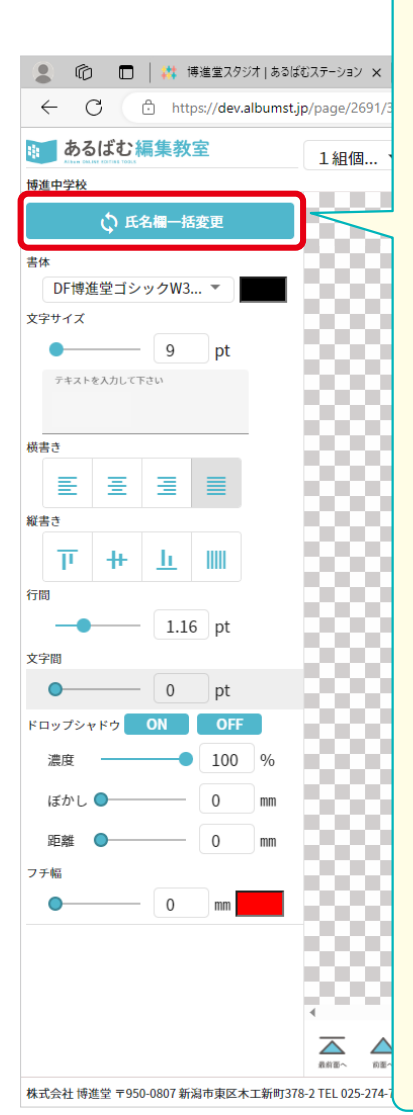

#### 氏名欄一括変更について 個人全員の氏名文字サイズと装飾を一括で 変更することができます。 手順1 氏名欄をひとつ選 名前のテキストボッ クスを選択する場 択して文字サイズと 合は、一度写真枠 装飾を設定します。 を選択してから、文 字の部分をクリック してください。 手順2 設定変更した氏名欄を選択したままの状態で 氏名欄一括変更ボタンをクリックします。 ○ 氏名欄一括変更 手順3 確認画面が出るので、OKをクリックするとすべ ての氏名欄が手順1で変更した設定に変更さ れます。 氏名欄一括変更確認 ページ内のすべての氏名欄について、文字の大きさ等詳細設定した内容に一括で変更します。 なお、氏名に使用するフォントにつきましては**DF博進堂ゴシック体W3**以外使用なさらないでください。 他のフォントは選択可能ですが、作字(外字)に対応していないため文字が表示されず、間違いの原因となります。

変更してよろしいですか? (実行後に「戻す」ボタンで元の状態に戻すことができます)

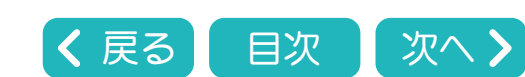

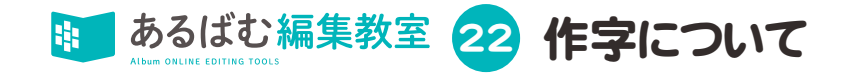

# 博進堂ウェブサイトに公開されている作字コードを入力することで、外字を表示させることができます。 https://www.hakushindo.jp/sakuji/ ←こちらから作字コード検索ができます。 Macでの編集作業にあける作字入力には対応しておりません。確認・指示用にご利用ください。(今後対応予定)

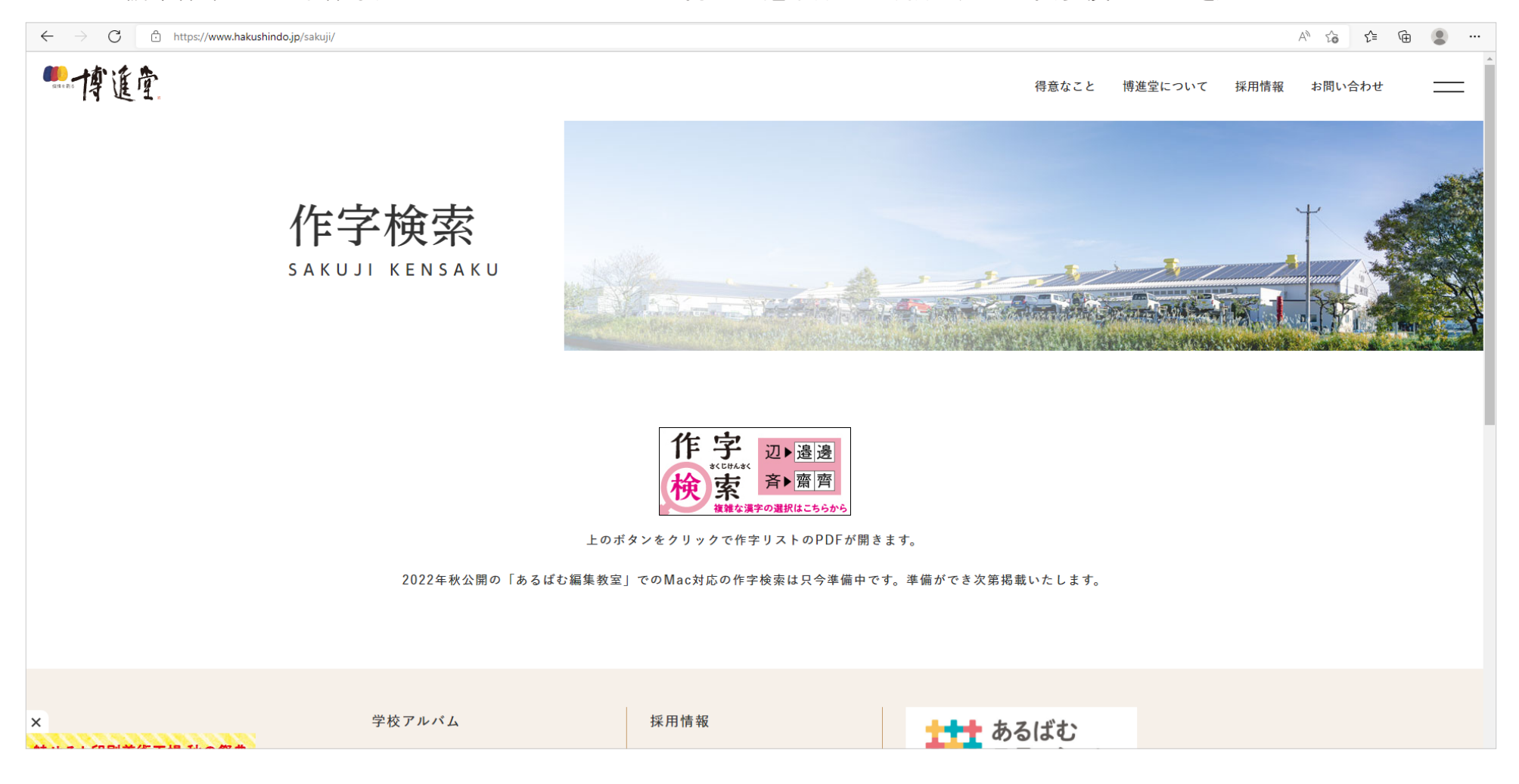

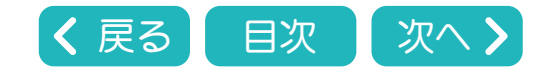

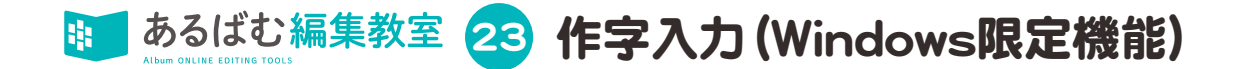

1.16 pt

pt

0 100

OFF

左 藤 未 未

します。

Macでの作字入力には対応しておりません(今後対応予定)。作字検索は確認・指示用にご利用ください。

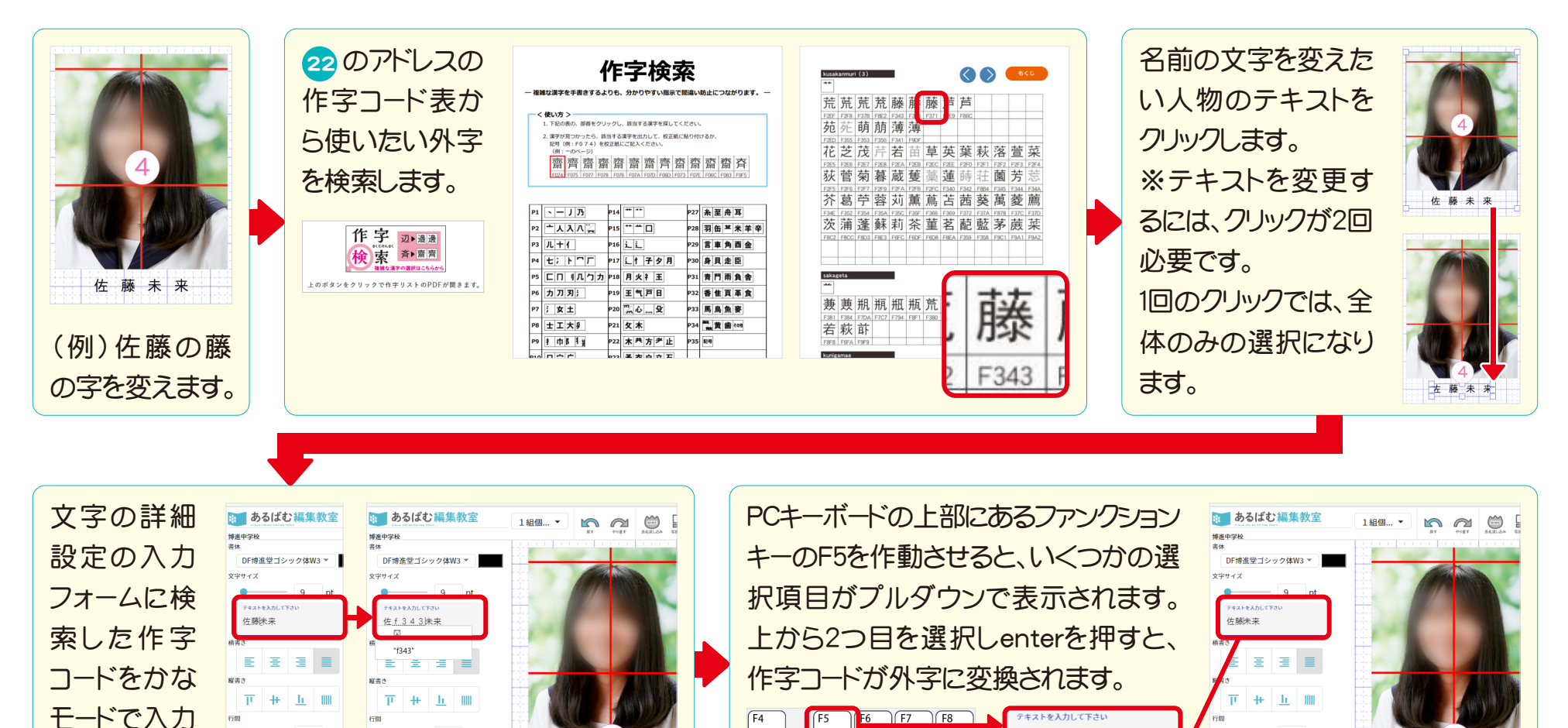

5 % z & z / \*

RT

すかんなんに

) 5 <del>z</del> 6 <del>b</del> 7 <del>v</del> 8 <del>b</del> 9 <del>z</del>

ĺυ

(ゆ))ょ

0

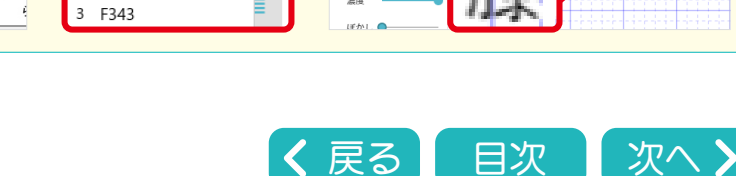

ドロップシャド

濃度

左 藤 未 来

蔝

佐藤未来

1

[環境依存]

2 🛛 [環境依存]

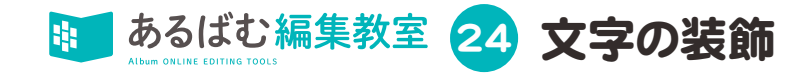

## 写真の上にキャプションやコメントを入れた場合の例です。

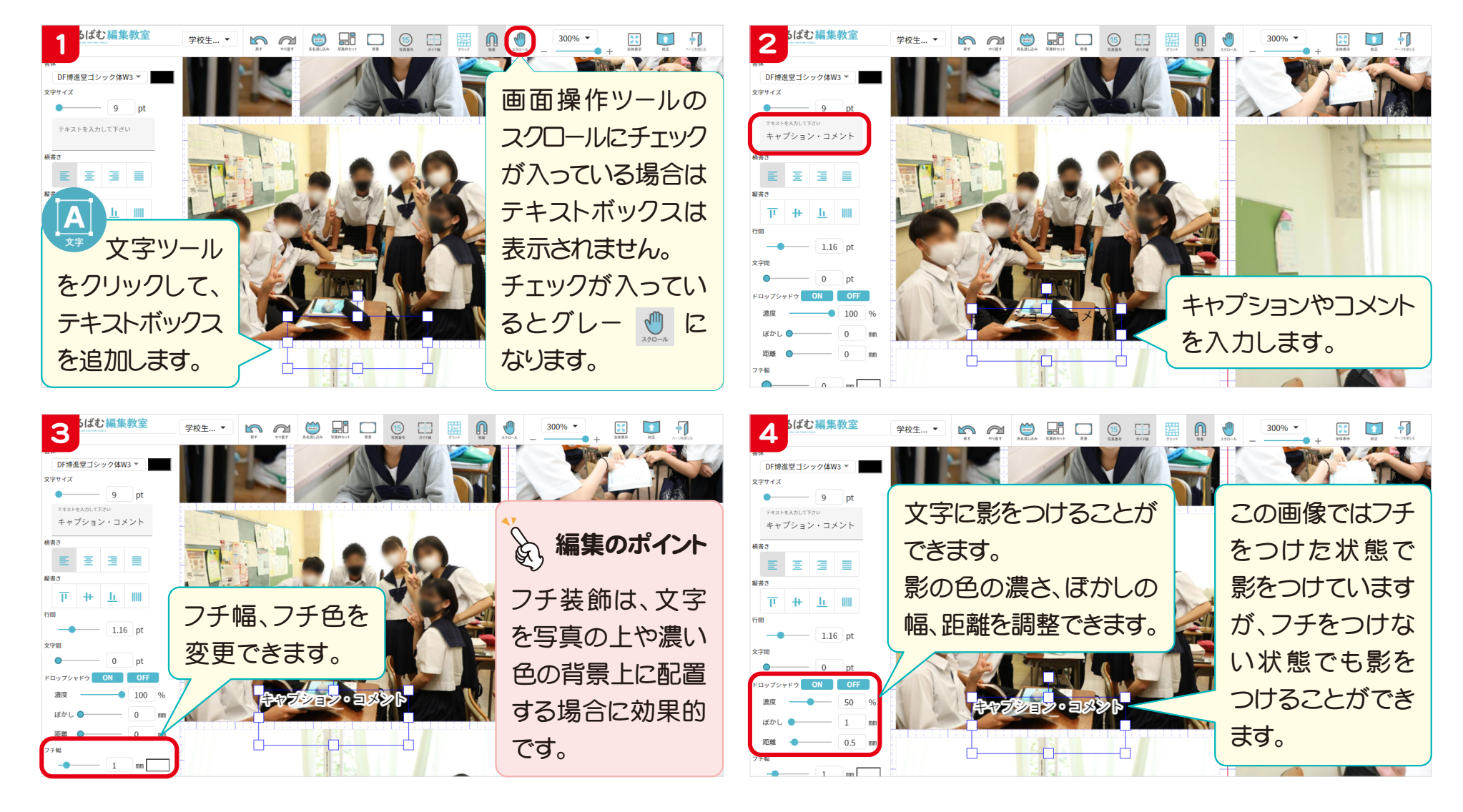

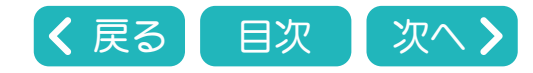

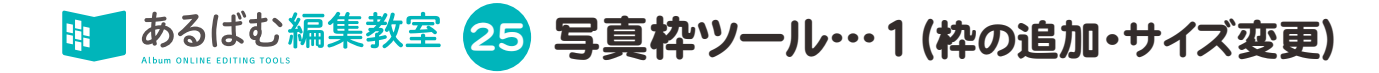

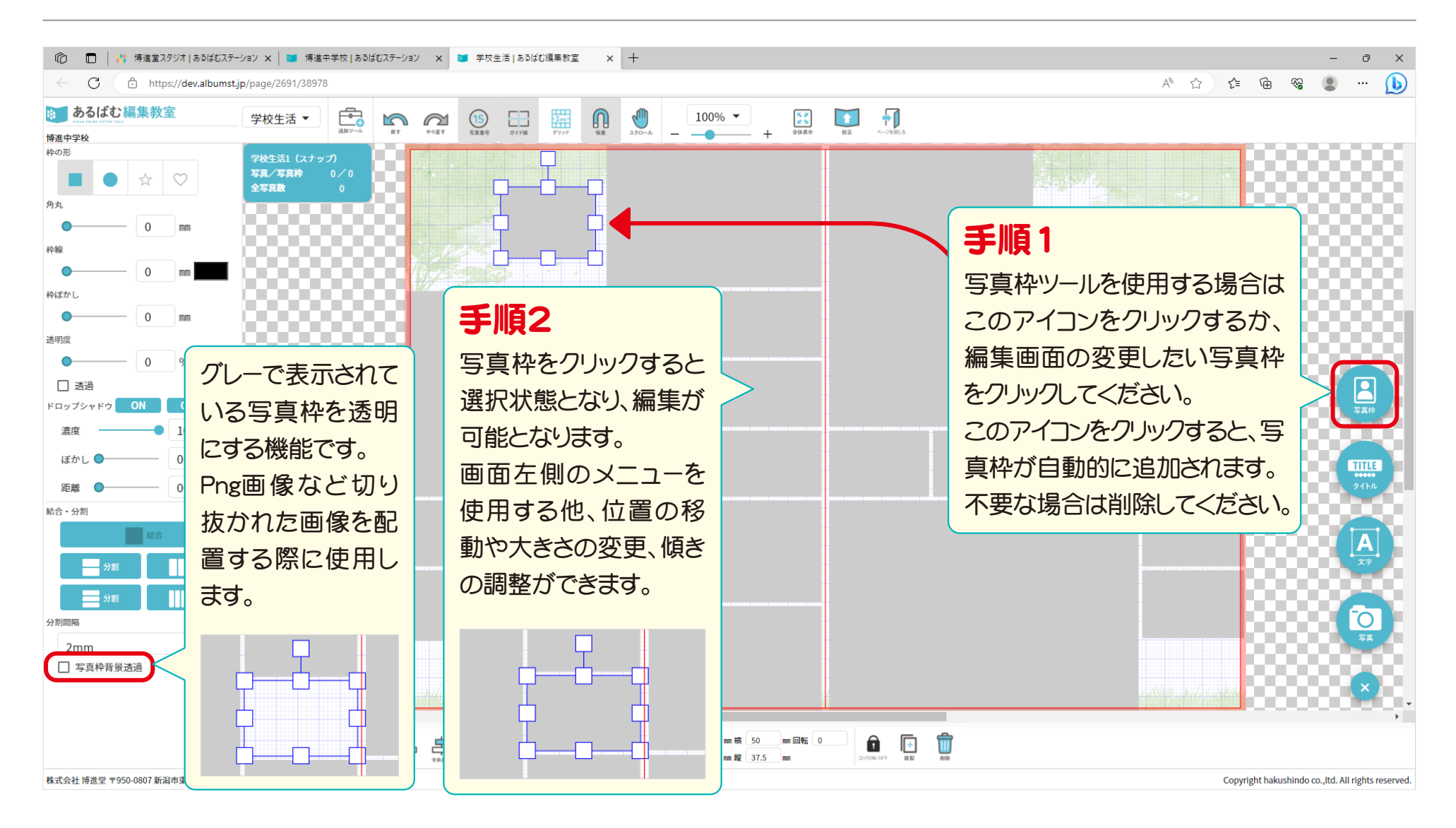

![](_page_27_Picture_2.jpeg)

![](_page_28_Picture_0.jpeg)

![](_page_28_Picture_1.jpeg)

![](_page_28_Picture_2.jpeg)

![](_page_29_Picture_0.jpeg)

![](_page_29_Figure_1.jpeg)

![](_page_29_Picture_2.jpeg)

あるばむ編集教室 28 タイトルツール

![](_page_30_Figure_1.jpeg)

![](_page_30_Picture_2.jpeg)

![](_page_31_Picture_0.jpeg)

#### ブラウザのタブ間ではコピー&ペーストはできません。

![](_page_31_Picture_2.jpeg)

![](_page_31_Picture_3.jpeg)

![](_page_32_Picture_0.jpeg)

![](_page_32_Figure_1.jpeg)

![](_page_32_Picture_2.jpeg)

![](_page_33_Picture_0.jpeg)

![](_page_33_Picture_1.jpeg)

![](_page_33_Picture_2.jpeg)

![](_page_34_Picture_0.jpeg)

#### 校正機能は編集者と学校担当者の間で、内容の確認と修正指示の受け渡しを行うための機能です。

![](_page_34_Figure_2.jpeg)

![](_page_34_Picture_3.jpeg)

![](_page_35_Picture_0.jpeg)

![](_page_35_Picture_1.jpeg)

![](_page_35_Picture_2.jpeg)

![](_page_36_Picture_0.jpeg)

#### あるばむ編集教室のページー覧を開きます。

📫 あるばむステーション 博進堂スタジオ 博進中学校 (?)< 博進中学校 33の手順で校正用画像 タイトル 最終更新日時 進捗 校正/状 を作成したページは、青色 の鉛筆マーク

が付き、 集合・校歌 2022/9/22 6:57 PM 0% (0/0) 0% (0/0) 校舎・校長・教頭・職員個人 2022/9/20 6:40 PM 校正指示が行えるように 1 組個人・担任 100% (34/34) 校正 2022/9/26 3:51 PM なります。 校正 2 組個人・担任 2022/9/26 3:50 PM 100% (34/34) 校正ボタン 🚈 をクリック 遠足 0% (0/0) 2022/9/16 5:07 PM すると、校正の指示を行う 運動会 0% (0/20) 2022/9/21 6:26 PM 画面が表示されます。 修学旅行1 2022/9/21 7:52 PM 0% (0/0) ※既に開いているページ 修学旅行2 0% (0/19) 2022/9/21 7:54 PM -覧は再読み込み(更新) 95% (18/19) 学校生活1 2022/9/26 3:55 PM 校正 が必要です。 学校生活2 2022/9/26 1:11 PM 0% (0/20) . クラブ・委員会 2022/9/22 4:43 PM 0% (0/0) : 集合・奥付 2022/9/20 6:31 PM 0% (0/0) 学校担当者に 出力紙での校正を行う場合は35から39をご覧ください。 ※校正専用アカウント 校正を確認して オンラインでの校正を行う場合は35から37をご覧ください。 オンライン校正をご希望の学校様用 いただく準備が オンライン校正では学校担当者に※校正専用アカウントをあ に別アカウントを発行いたします。弊社 整いました。 知らせする必要があります。 担当営業にお問い合わせください。

![](_page_36_Picture_3.jpeg)

![](_page_37_Picture_0.jpeg)

#### オンライン校正では学校担当者がこの画面で校正指示を入力します。

![](_page_37_Figure_2.jpeg)

![](_page_37_Picture_3.jpeg)

![](_page_38_Picture_0.jpeg)

![](_page_38_Figure_1.jpeg)

![](_page_38_Picture_2.jpeg)

![](_page_39_Picture_0.jpeg)

# 学校担当者もしくは編集者が35の承諾ボタン 💵 または校正指示登録ボタン 👽 ボクリックすると、このような画面が表示されます。

| 🔲 随 博進中学校                   | あるばむステーション × +        |             |                        |               |                      |         |          |                 | - 0 × |
|-----------------------------|-----------------------|-------------|------------------------|---------------|----------------------|---------|----------|-----------------|-------|
| $\leftarrow \rightarrow $ G | https://albumst.jp/bo | pok/2235    |                        |               |                      |         |          |                 | b 😩 … |
| <b>##</b> あるば               | むステーション               |             |                        |               |                      |         | 10<br>10 | 9進堂スタジオ 博進中学校 🕐 | ۲     |
| 射 ≻                         | 尊進中学校                 |             |                        |               |                      |         |          |                 |       |
|                             | タイトル                  |             | 最終更新日時                 | 進捗            |                      | 校正/状況   | 校了/状況    |                 |       |
|                             | 集合・校歌                 | <b>始</b> へつ |                        |               |                      | 校正      | 校了済 🚺    |                 |       |
|                             | 校舎・校長・教頭・職員           |             |                        |               | よりちりる。シー             | 校正      | 校了       | 学校担当者もし         | ノ<は   |
|                             | 1組個人・担任               |             | 1.当有唯認済、修正な            | し(牧ろ)で進       | こう ちょう シンテート         | ° 20    | 校了       | 編集者が36の         | 校正    |
|                             | 2組個人・担任               | ②編集者        | の秋止画面で承諾不              | ふタンをクリック      | したペーシです。             | 校正      | 校了       | 画面で承諾ボタ         | アンを   |
|                             | 遠足                    |             | 2022/9/16 5:07 PM      |               | 0% (0/0)             | 校正      | 校了       | クリックすると、        | 20    |
|                             | 運動会                   |             | 黄色のマーク                 |               |                      | 校正      | 校了       | ボタンガグレー         | -から   |
|                             | 修学旅行1<br>修学旅行2        |             | 文000、 ク<br>学校 招当 考から修正 | 校正            | 校了                   | 緑になります。 |          |                 |       |
|                             |                       |             |                        | 校正            | 校了                   |         |          |                 |       |
| 学校生活1                       |                       |             |                        |               | 校了                   | ÷       |          |                 |       |
|                             | 学校生活2                 |             | 「唯心し、禰朱回回し             | 修止1F未で1.      | 11,930               | 校正      | 校了       | ÷               |       |
|                             | クラブ・委員会               |             | 2022/9/22 4:43 PM      |               | 0% (0/0)             | 校正      | 校了       | ÷               |       |
|                             | 集合・奥付                 |             | 2022/9/20 6:31 PM      |               | 0% (0/0)             | 校正      | 校了       | ÷               |       |
|                             |                       |             |                        | <b>୍</b> ଚ୦ଟ- | -クになるまで、 <u>32</u> ~ | 36の手順の  | D作業を繰    | り返し行います。        |       |

![](_page_39_Picture_3.jpeg)

![](_page_40_Picture_0.jpeg)

![](_page_40_Picture_1.jpeg)

![](_page_40_Picture_2.jpeg)

![](_page_41_Picture_0.jpeg)

![](_page_41_Picture_1.jpeg)

![](_page_41_Picture_2.jpeg)

![](_page_42_Picture_0.jpeg)

| C         O         Market / Market / Mark                                                 | □ ■ 博進中学校                                                                 | 校   あるばむステーション 🗙 🕂  |                   |                  |                      |                   |                   |              | - 0 > |  |
|----------------------------------------------------------------------------------------------------|---------------------------------------------------------------------------|---------------------|-------------------|------------------|----------------------|-------------------|-------------------|--------------|-------|--|
| 使ご済のページは薄い緑色で表示されます。         検ご済のページは薄い緑色で表示されます。         編集内容を確認する際は校正ボタンをクリックします。         編集はできませんが出稿済の最終原稿を確認することができます。         タイトル       単校野町時       進歩       校び済の       使び済の       使び方できます。         タイトル       単校型町日時       進歩       ・校び方できます。       毎日のちらのの       使び方できます。         タイトル       単校型町日時       進歩       ・校び方できます。       毎日のちらのの       使び方で       ●「日のちらのの       使び方で       ●「日のちらのの       ●「日のちらのの       ●「日のちらの       ●「日のちらのの       ●「日のちらのの       ●「日のちらのの       ●「日のちらの       ●「日のちらの       ●「日のちらの       ●「日のちらのの       ●「日のちらの       ●「日のちらのの       ●「日のちらのの       ●「日のちらの       ●「日のちらのの       ●「日のちらのの       ●「日のちらの       ●「日のちらのの       ●「日のちらのの       ●「日のちらの       ●「日のちらのの       ●「日のちらのの       ●「日のちらのの       ●「日のちらのの       ●「日のちらのの       ●                                                                                                    | $\leftrightarrow$ $\rightarrow$ $C$ $rac{D}$ https://albumst.jp/book/2235 |                     |                   | 手順2              | 手順2                  |                   |                   |              |       |  |
| メ博進中学校       編集内容を確認する際は校正ボタンをクリックします。<br>編集はできませんが出稿済の最終原稿を確認することができます。         ダイトル       最終更新時       進歩       ダイトル         塩ケ 松窓       2022/9/26.55 PM       06 (00)       校正       校び         七合 松窓       2022/9/26.55 PM       06 (00)       校正       Øび       手順1         七倍 松窓       2022/9/26.55 PM       00% (04)       校正       Øび       手順1         1組織人・提任       2022/9/26.55 PM       00% (04)       校正       Øび       手順1         2組織人・提任       2022/9/26.55 PM       00% (04)       校正       Øび       ●         2組織人・提任       2022/9/26.55 PM       00% (04)       校正       Øび       ●       ●       ●       ●       ●       ●       ●       ●       ●       ●       ●       ●       ●       ●       ●       ●       ●       ●       ●       ●       ●       ●       ●       ●       ●       ●       ●       ●       ●       ●       ●       ●       ●       ●       ●       ●       ●       ●       ●       ●       ●       ●       ●       ●       ●       ●       ●       ●       ●       ●       ●       ●       ●       ●       ●       ●       ● <th><b>は</b><br/>Alber 5747108</th> <th colspan="3"><b>は</b>あるばむステーション</th> <th colspan="6">校了済のページは薄い緑色で表示されます。</th>                                                                                                    | <b>は</b><br>Alber 5747108                                                 | <b>は</b> あるばむステーション |                   |                  | 校了済のページは薄い緑色で表示されます。 |                   |                   |              |       |  |
| タイトル       最終更新日時       進捗       次次       校プ/状況         堆合・校園       2022/9/26 457 PM       0% (0/0)       校正       校了/       使了/       使了/       使了/       使了/       使了/       使了/       使了/       使了/       使了/       使了/       使了/       使了/       使了/       使了/       使了/       使了/       使       使用       1       1       1       1       1       1       1       2022/9/26 456 PM       0% (0/0)       校正       校了       手順1       編の/       編の//       第       第       第       第       1       1       1       1       1       1       1       2022/9/26 356 PM       0% (0/0)       校正       使了       手順1       編の//       編の//       編の//       第       1       1       1       1       1       1       1       1       1       1       1       1       1       1       1       1       1       1       1       1       1       1       1       1       1       1       1       1       1       1       1       1       1       1       1       1       1       1       1       1       1       1       1       1 <th1< th="">       1       1       <th1< td=""><td>&lt; 1</td><td>博進中学校</td><td></td><td>編集内容を確<br/>編集はできま</td><td>確認する際は校正<br/>せんが出稿済の</td><td>Eボタンをク!<br/>D最終原稿を</td><td>ノックします。<br/>:確認するこ</td><td>。<br/>とができます。</td><td></td></th1<></th1<>                                                                                                    | < 1                                                                       | 博進中学校               |                   | 編集内容を確<br>編集はできま | 確認する際は校正<br>せんが出稿済の  | Eボタンをク!<br>D最終原稿を | ノックします。<br>:確認するこ | 。<br>とができます。 |       |  |
| 株台・校園       2022/9/22 6:57 PM       0% (0/0)       校正 ぐ 校7余 (*)       ::         校舎・校園・嶺鳳甸A       2022/9/26 6:0 PM       0% (0/0)       校正       校7       手順1         1組個A、担任       2022/9/26 3:50 PM       100% (34/34)       校正 ぐ       校7       手順1         2組個A、担任       2022/9/26 3:50 PM       100% (34/34)       校正 ぐ       校7       毎の状態でクレ         3足       2022/9/16 5:07 PM       0% (0/0)       校正       校7       日舎となり編集         健会       2022/9/16 5:07 PM       0% (0/0)       校正       校7       日舎となり編集         健会       2022/9/16 5:07 PM       0% (0/0)       校正       校7       日舎となり編集         健会       2022/9/16 5:07 PM       0% (0/0)       校正       校7       日舎となり編集         「愛知会       2022/9/17 5:2 PM       0% (0/0)       校正       校7       日舎となり編集         「修学旅行1       2022/9/21 7:5 PM       0% (0/19)       校正       校7       日当当営業に編集         「学校生活1       2022/9/26 3:5 PM       0% (0/19)       校正       父7       日当当営業に編集         3       3       3       3       3       3       3                                                                                                    |                                                                           | タイトル                | 最終更新日時            | 進捗               |                      | 枚 伏況              | 校了/状況             |              |       |  |
| 校舎・校展・教願・編員個人       2022/9/20 6:40 PM       0% (0/0)       校正       校了       手順1         1組個人・担任       2022/9/26 3:56 PM       100% (34/34)       校正       父了       手順1         2組個人・担任       2022/9/26 3:50 PM       100% (34/34)       校正       父了       録の状態でクリ         適足       2022/9/16 5:07 PM       0% (0/0)       校正       校了       すると、博進堂         運動会       2022/9/21 6:26 PM       0% (0/0)       校正       校了       出稿となり編集         (修学旅行1       2022/9/21 7:52 PM       0% (0/0)       校正       校了       出稿となり編集         (修学旅行2       2022/9/21 7:52 PM       0% (0/19)       校正       校了       担当営業に編集         9校生活1       2022/9/26 3:55 PM       0% (0/19)       校正       校了       担当営業に編集         0% (0/19)       校正       校了       114       143       143       143         0% (0/19)       校正       校了       124       143       143       143       143         1       2022/9/21 7:54 PM       0% (0/19)       校正       校了       124       143       143       143       143       143       143       143       143       143       143       143       143       143       143       143       143                                                                                                    |                                                                           | 集合・校歌               | 2022/9/22 6:57 PM |                  | 0% (0/0)             | 校正<br>·           | 校了清               | E E          |       |  |
| 1組個人・担任       2022/9/26 356 PM       100% (34/34)       校正 ぐ 校丁       デルリ         2組個人・担任       2022/9/26 350 PM       100% (34/34)       校正 ぐ 夜丁       緑の状態でクレ         遠足       2022/9/16 507 PM       0% (0/0)       校正       校丁       すると、博進堂         運動会       2022/9/21 6:26 PM       0% (0/2)       校正       校丁       日稿となり編集         修学旅行1       2022/9/21 7:52 PM       0% (0/0)       校正       校丁       田荷となり編集         修学旅行2       2022/9/21 7:52 PM       0% (0/1)       校正       校丁       田がしンクされ言         修学旅行2       2022/9/21 7:54 PM       0% (0/1)       校正       校丁       田がしンクされ言         学校生活1       2022/9/26 3:55 PM       0.202/9/21 7:54 PM       0% (0/1)       校正       校丁       田がしンクされ言         プの連絡をあり       3022/9/21 7:54 PM       0% (0/1)       校正       校丁       12       当営業に編集         プの連絡をあり       3022/9/21 7:54 PM       0% (0/1)       校正       校丁       30       30       30       30       30       30       30       30       30       30       30       30       30       30       30       30       30       30       30       30       30       30       30       30       30       30                                                                                                    |                                                                           | 校舎・校長・教頭・職員個人       | 2022/9/20 6:40 PM |                  | 0% (0/0)             | 校正                | 校了                | <b>1</b>     |       |  |
| 2組個人・担任       2022/9/26 3:50 PM       100% (34/34)       校正       校丁       緑の状態でクリ         遠足       2022/9/16 5:07 PM       0% (0/0)       校正       校丁       すると、博進堂         運動会       2022/9/21 6:26 PM       0% (0/0)       校正       校丁       出稿となり編集         修学旅行1       2022/9/21 7:52 PM       0% (0/0)       校正       校丁       面がロックされま         修学旅行2       2022/9/21 7:54 PM       0% (0/19)       校正       校丁       担当営業に編集         学校生活1       2022/9/26 3:55 PM       0% (0/19)       校正       校丁       1当営業に編集                                                                                                    |                                                                           | 1組個人・担任             | 2022/9/26 3:56 PM |                  | 100% (34/34)         | 校正                | 校了                | 于順「          |       |  |
| 遠足       2022/9/16 5:07 PM       0% (0/0)       校正       校7       すると、博進堂         運動会       2022/9/21 6:26 PM       0% (0/2)       校正       校7       出稿となり編集         修学旅行1       2022/9/21 7:52 PM       0% (0/0)       校正       校7       14当営業に編集         (学校生活1       2022/9/21 7:54 PM       0% (0/1)       校正       校7       14当営業に編集         (学校生活1       2022/9/26 3:55 PM       95% (18/19)       校正       校7       30の連絡をあり                                                                                                    |                                                                           | 2組個人・担任             | 2022/9/26 3:50 PM |                  | 100% (34/34)         | 校正                | 校了                | 緑の状態で        | フリック  |  |
| 運動会       2022/9/21 6:26 PM       0% (0/20)       校正       校7       出稿となり編集         修学旅行1       2022/9/21 7:52 PM       0% (0/0)       校正       校7       面がロックされま         修学旅行2       2022/9/21 7:54 PM       0% (0/19)       校正       校7       担当営業に編集         学校生活1       2022/9/26 3:55 PM       95% (18/19)       校正       校7       3の連絡をあり                                                                                                    |                                                                           | 遠足                  | 2022/9/16 5:07 PM |                  | 0% (0/0)             | 校正                | 校了                | すると、博進       | 堂への   |  |
| 修学旅行1       2022/9/217:52 PM       0% (0/0)       校正       校7       面がロックされる         修学旅行2       2022/9/217:54 PM       0% (0/19)       校正       校7       担当営業に編集         学校生活1       2022/9/26 3:55 PM       95% (18/19)       校正       校7       了の連絡をあり                                                                                                    |                                                                           | 運動会                 | 2022/9/21 6:26 PM |                  | 0% (0/20)            | 校正                | 校了                | 出稿となり約       | 扁集画   |  |
| 修学旅行2     2022/9/21 7:54 PM     0% (0/19)     校正     校7     担当営業に編集       学校生活1     2022/9/26 3:55 PM     95% (18/19)     校正     校7     打当営業に編集                                                                                                    |                                                                           | 修学旅行1               | 2022/9/21 7:52 PM |                  | 0% (0/0)             | 校正                | 校了                | 面がロックされ      | 1ます。  |  |
| <sup>学校生活1</sup> 2022/9/26 3:55 PM 2022/9/26 3:55 PM 2 |                                                                           | 修学旅行2               | 2022/9/21 7:54 PM |                  | 0% (0/19)            | 校正                | 校了                | 担当営業に約       | 扁集完   |  |
|                                                                                                    |                                                                           | 学校生活1               | 2022/9/26 3:55 PM |                  | 95% (18/19)          | 校正 💷              | 校了                | 了の連絡をる       | ち願い   |  |
| 学校生活2     2022/9/26 1:11 PM     0% (0/20)     校正     校了     人方します。                                                                                                    |                                                                           | 学校生活2               | 2022/9/26 1:11 PM |                  | 0% (0/20)            | 校正                | 校了                | いたします。       |       |  |
| クラブ・委員会     2022/9/22 4:43 PM     0% (0/0)     校正     校了                                                                                                    |                                                                           | クラブ・委員会             | 2022/9/22 4:43 PM |                  | 0% (0/0)             | 校正                | 校了                |              |       |  |
| 集合·奥付 2022/9/20 6:31 PM 0% (0/0) 校正 校기 :                                                                                                    |                                                                           | 集合・奥付               | 2022/9/20 6:31 PM |                  | 0% (0/0)             | 校正                | 校了                | ÷            |       |  |

![](_page_42_Picture_2.jpeg)